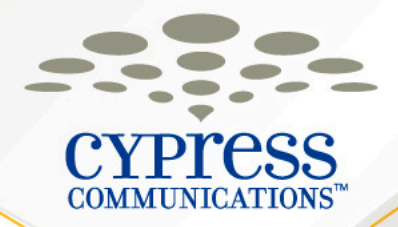

# **Receptionist Training**

#### **Customer Name**

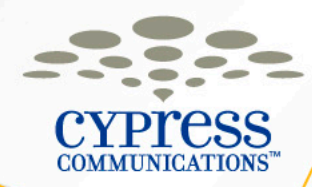

## Agenda

- 1140 IP Phone
- Voicemail
- Making outbound calls (Dial Plan)
- Using the ACD Features
- ACD Call Flow
- Logging into your phone
- Receptionist Console

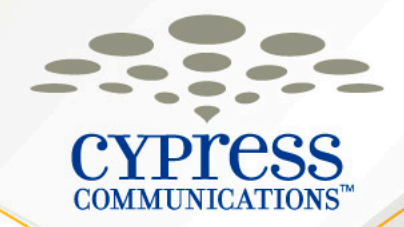

# The 1140 IP Phone & Features

**Customer Name** 

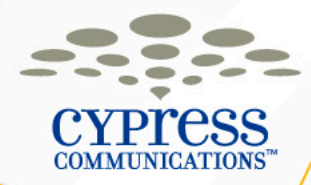

#### **1140 IP Phone Basics**

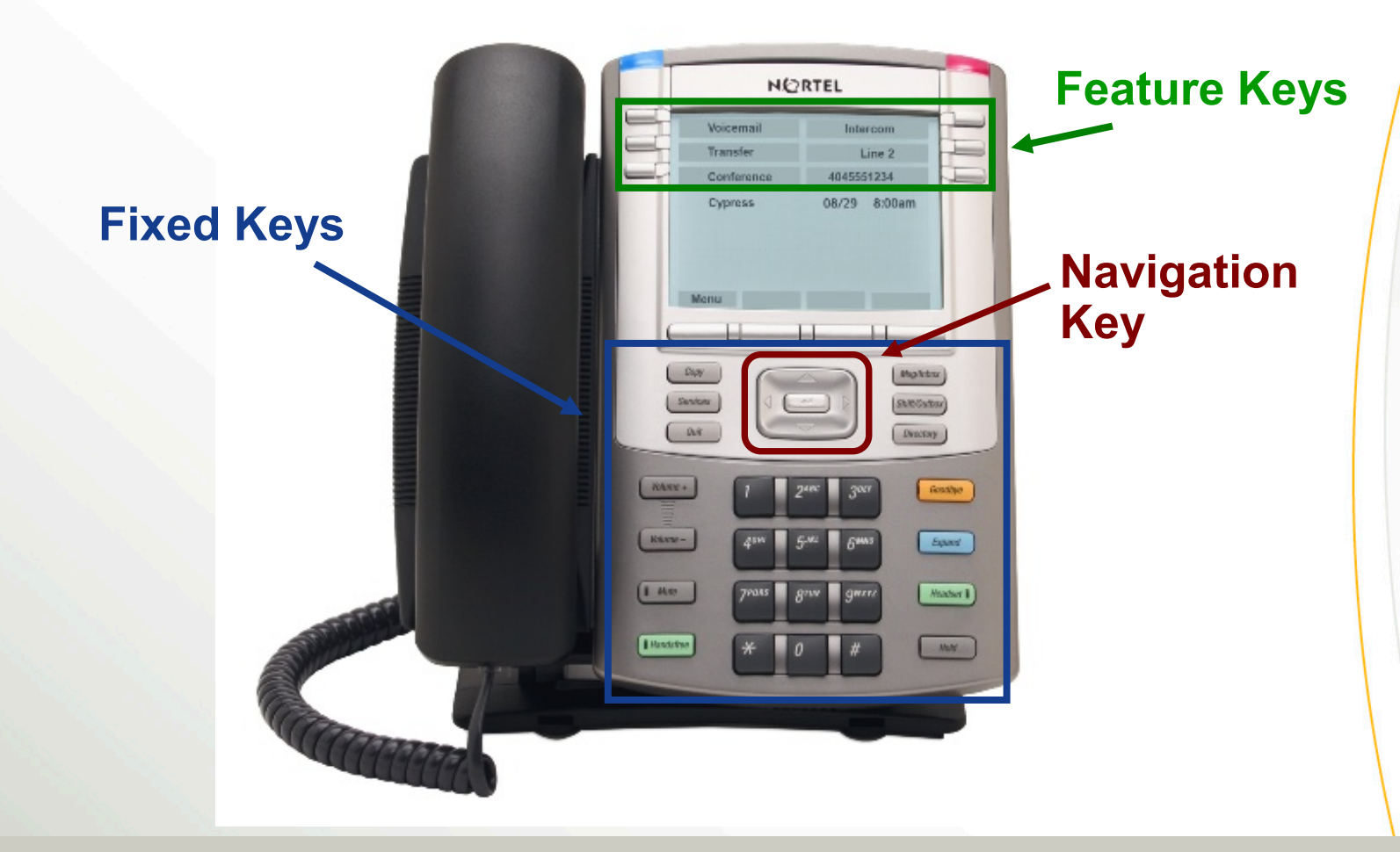

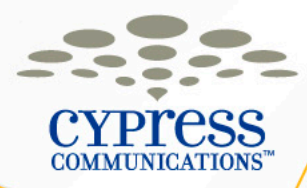

#### **1140 IP Phone Key Descriptions**

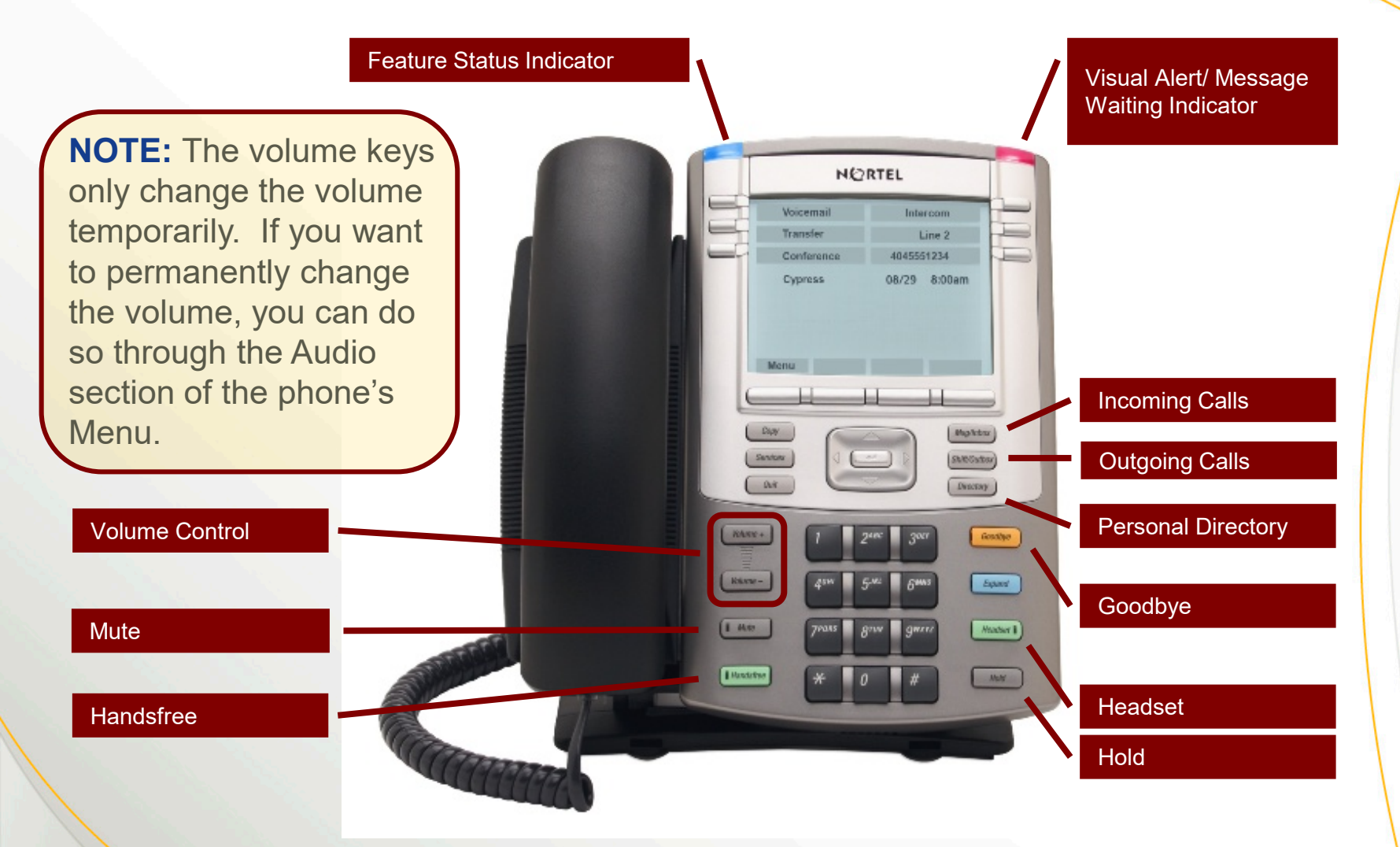

5

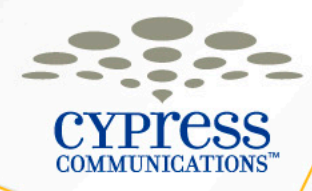

## **Logging In Your Phone**

- Enter your Username (Your 10-digit direct dial phone number)
- 2. Select the **OK** softkey
- Enter your **Password** (The last four digits of your number + 99)

#### Logging in to Another Phone

If you leave your phone logged in and try to log into another phone, you will ask if you want to override, select the **Yes** softkey. This will cause the other phone you were logged into to logout, as you can only be logged into one phone at a time.

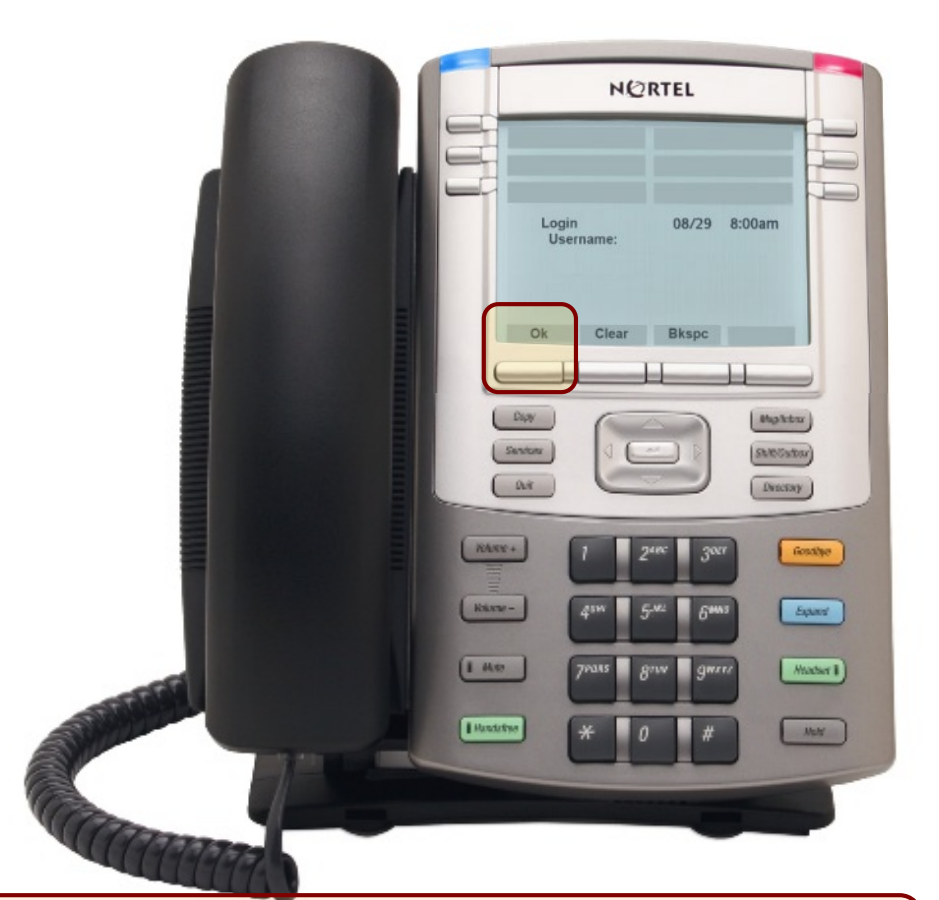

**NOTE:** When in another office, you will need to inform Emergency Services of your exact address when dialing 9-911

6

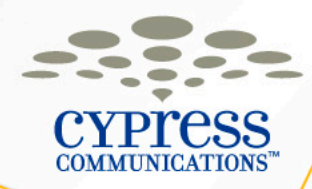

#### **Logging Out Your Phone**

The only time you will ever need to log in or out of your phone is if you are traveling to other offices. There is no need to log in and out on a daily basis.

- 1. Press the Menu softkey
- 2. Press the **Ok** softkey with Logoff highlighted
- 3. Press the **Yes** softkey to confirm

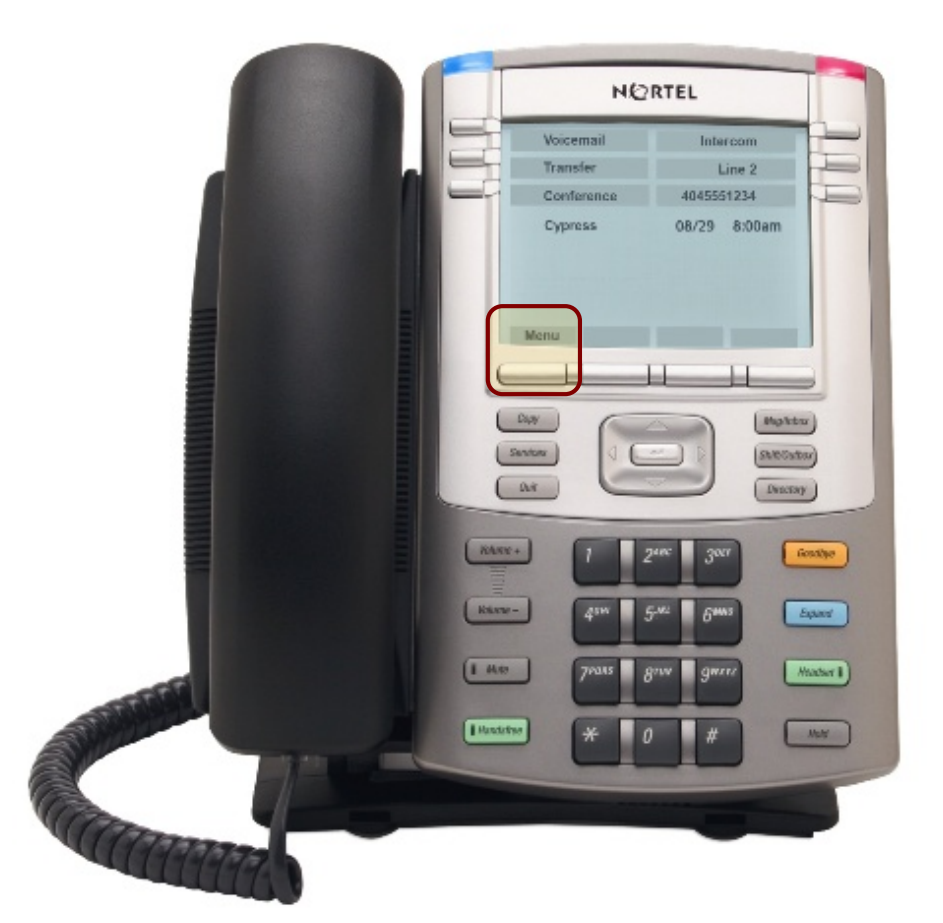

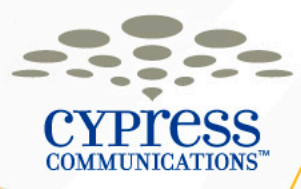

#### 1140 Line/Feature Keys (Some Phones May Vary)

#### **Main Screen**

- Primary DID
- Second Line
- Intercom
- Conference
- Transfer
  - Voicemail

#### Scroll Up to get to Screen 2

- Primary DID
- Forward
- Auto dial
- Make Busy
- Auto Dial
- Auto Dial

#### Scroll Up to get to Screen 3

- Primary DID
- Auto Dial
- Auto Dial
- Msg Wait

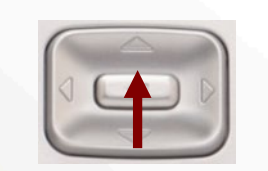

#### **Main Screen**

|    |            | the second second second second second second second second second second second second second second second s | 5 |
|----|------------|----------------------------------------------------------------------------------------------------|---|
|    | Voicemail  | Intercom                                                                                                    |   |
|    | Transfer   | Line 2                                                                                                    |   |
| -9 | Conference | 4045551234                                                                                                    | H |

#### Screen 2

# Auto DialMake BusyAuto DialForwardAuto Dial4045551234

#### Screen 3

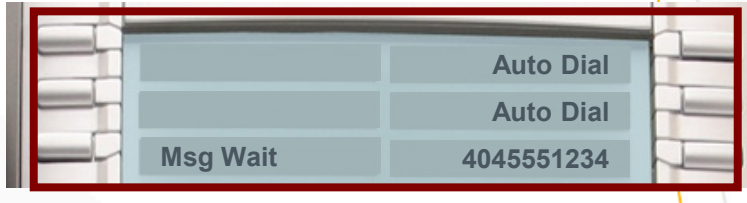

Use the

**Navigation** 

to scroll up and down to access features on the Line/ Feature Keys

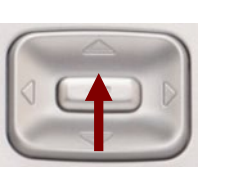

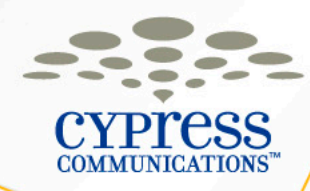

#### Making a Call

- Lift the **Handset**, or press the **Handsfree** or **Headset** keys, then dial the number.
- You can also dial from Directory key or from the In/Outbox keys.

| When Calling                        | Dial                                           |
|-------------------------------------|------------------------------------------------|
| Phones In Your Office               | 4-Digit Extension                              |
| Phones In Other<br>Offices          | 4-Digit Extension                              |
| Local, Toll-Free &<br>Long Distance | 9 + 10-Digit Phone<br>Number                   |
| International                       | 9 + 011 + Country Code<br>+ City Code + Number |
| Emergency Services                  | 9 + 911                                        |

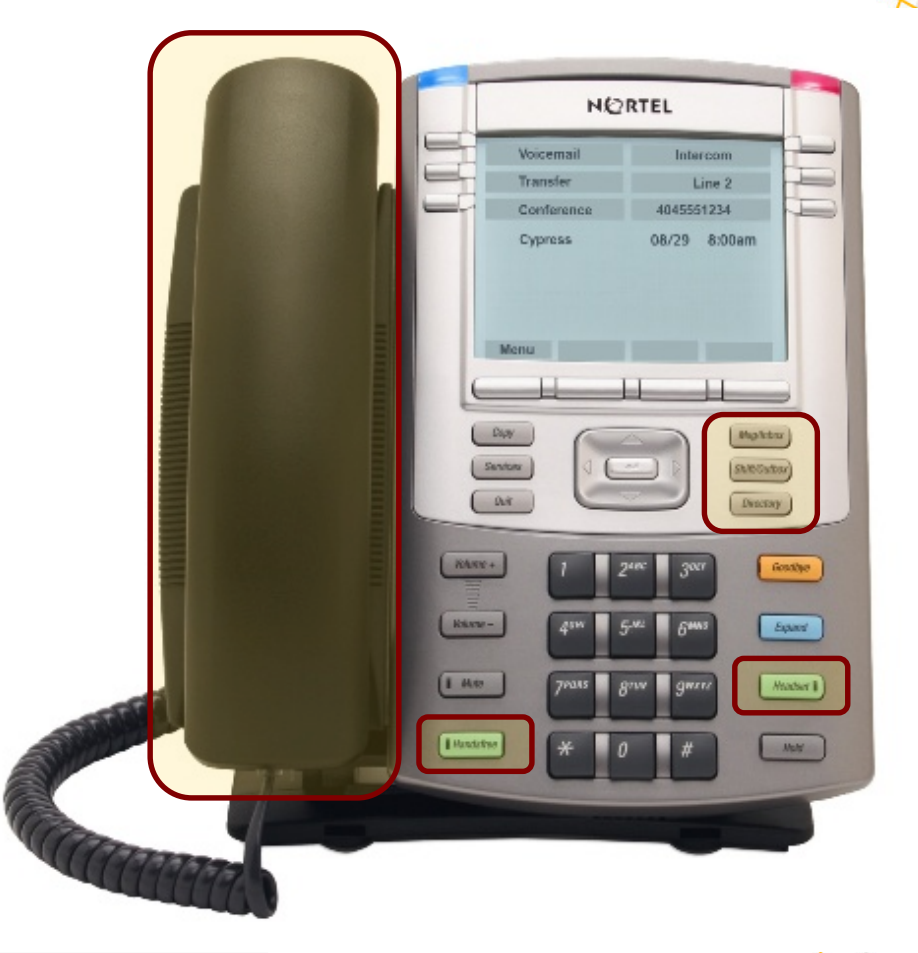

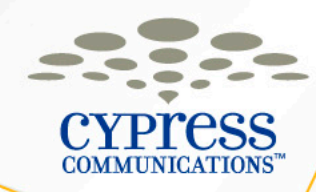

## Caller ID

- Your 10-Digit Phone Number and name will display to other internal users.
- Your 10-Digit Phone Number and your company name will display to outside calls.
- To block your outbound Caller ID, dial \*67 and then the phone number.

#### **Last Number Redial**

• After the last call dial, press **# #**.

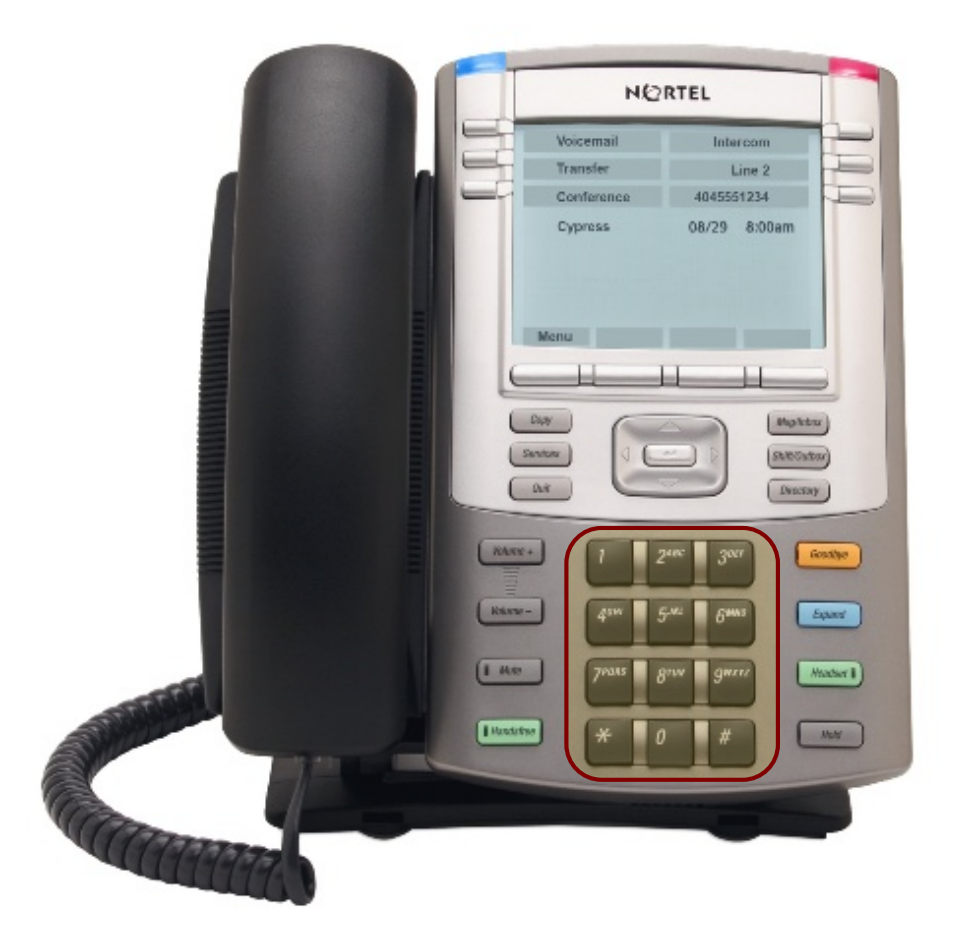

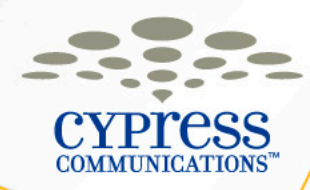

#### **Answering a Call**

 Lift the handset to answer a call, or press the Line key to answer handsfree or on a headset.

#### Or

 If using a headset, press the Handsfree key to answer on speakerphone

#### Or

 If using a headset, press the Headset key to answer on your headset

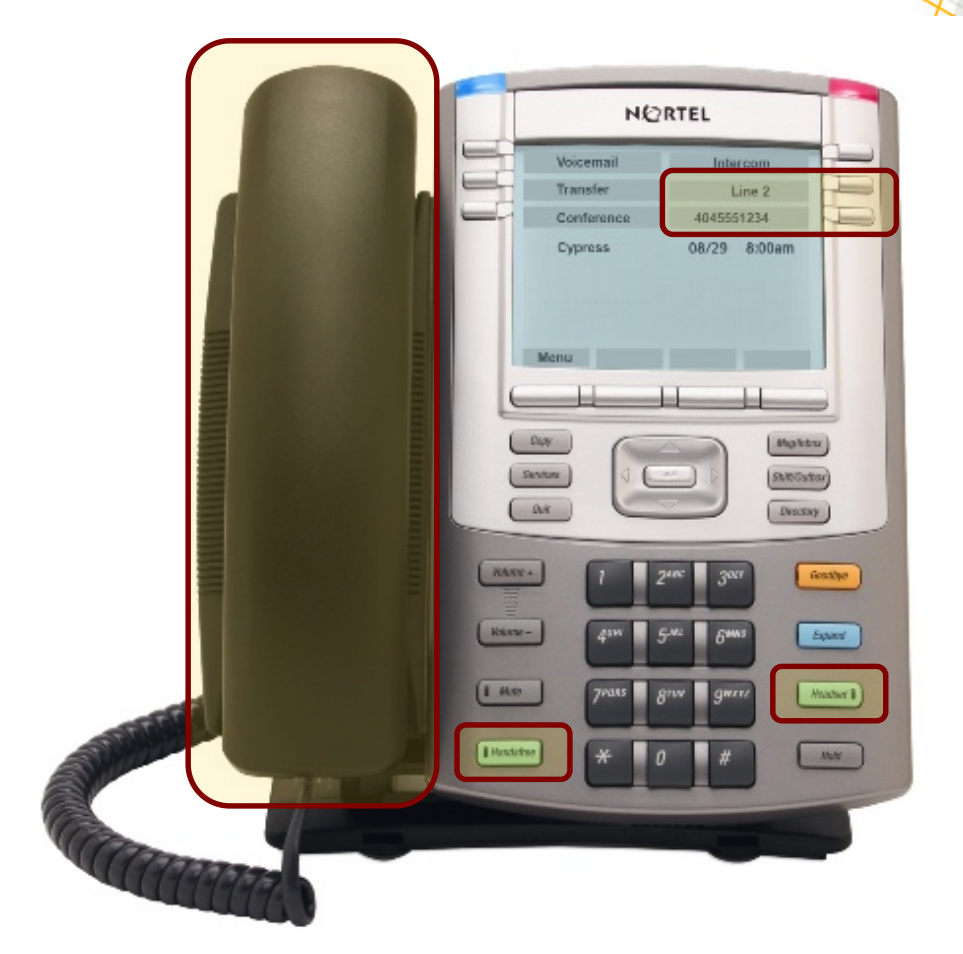

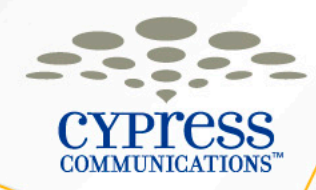

#### **Placing a Call On Hold**

- While on a call, press the Hold key to place caller on hold (Blinking telephone icon next to the Line key indicates call is on hold)
- Press the Line key to retrieve call

#### Or

 If on Line 1 and Line 2 is ringing, pressing Line 2 puts Line 1 on hold and vice versa

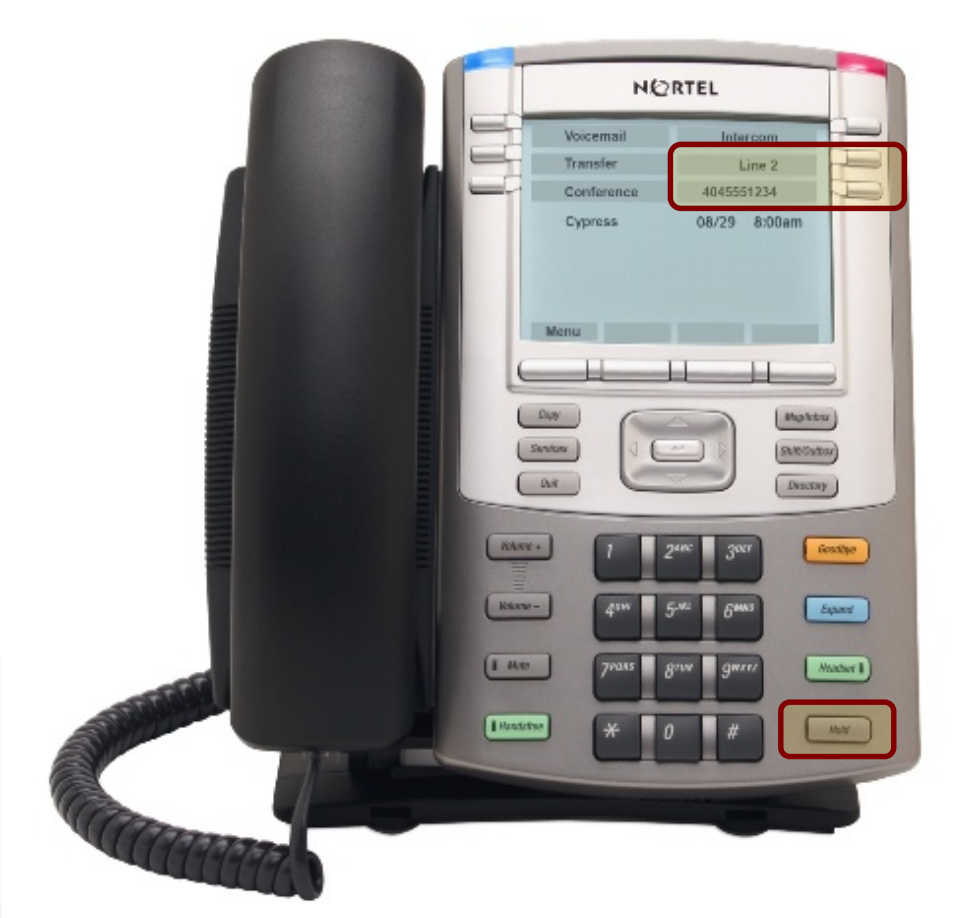

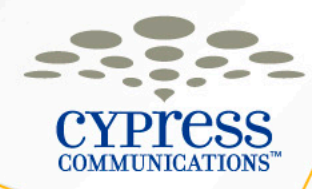

#### **Using Intercom**

Intercom can be voice or ringing

- Press Intercom once then dial the number to ring through
- Press Intercom a second time and you will place yourself immediately on handsfree on the recipients phone (the recipients phone will be muted until they answer)

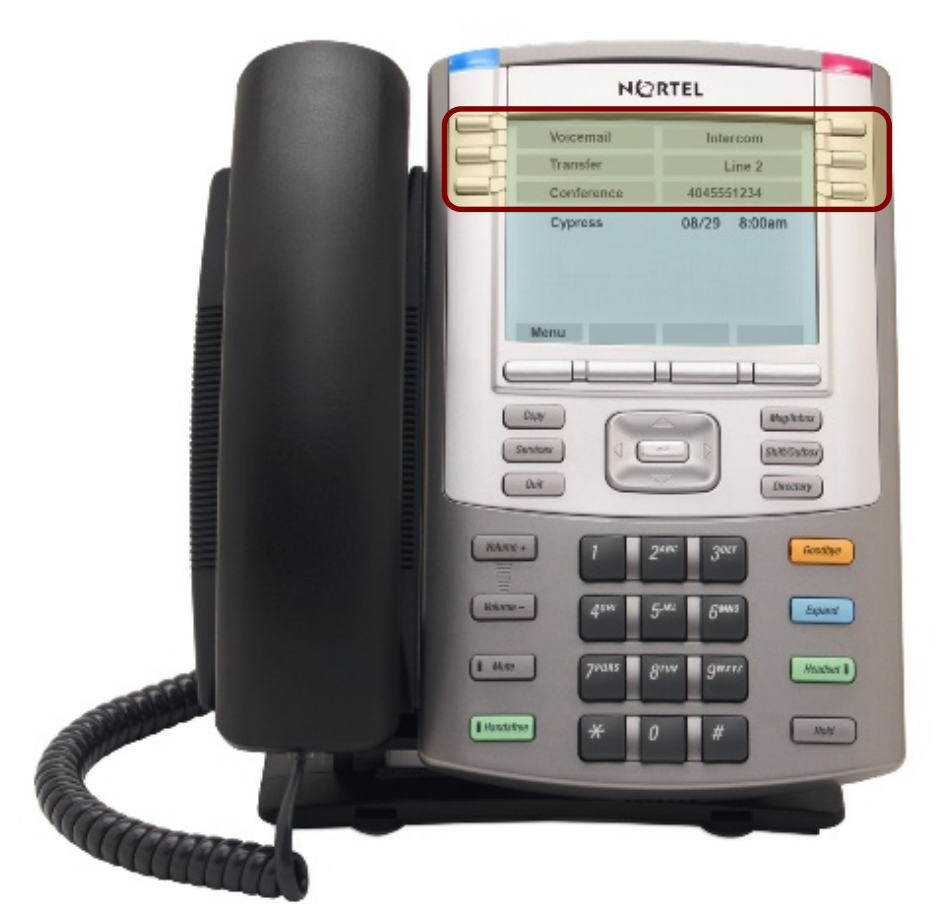

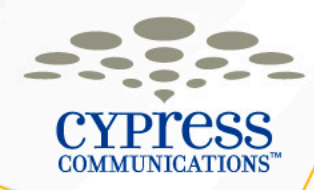

## Making a Conference Call

- You can Conference up to ?? participants
- Press Line key, dial 1st participant
- Press Conference key, places first caller on hold
- Dial next participant, wait until that person answers, then press
   Conference key again to merge calls (press Goodbye if they don't answer and the original call will be on hold)
- Continue to add participants by repeating steps above
- When you hang up, callers will stay connected

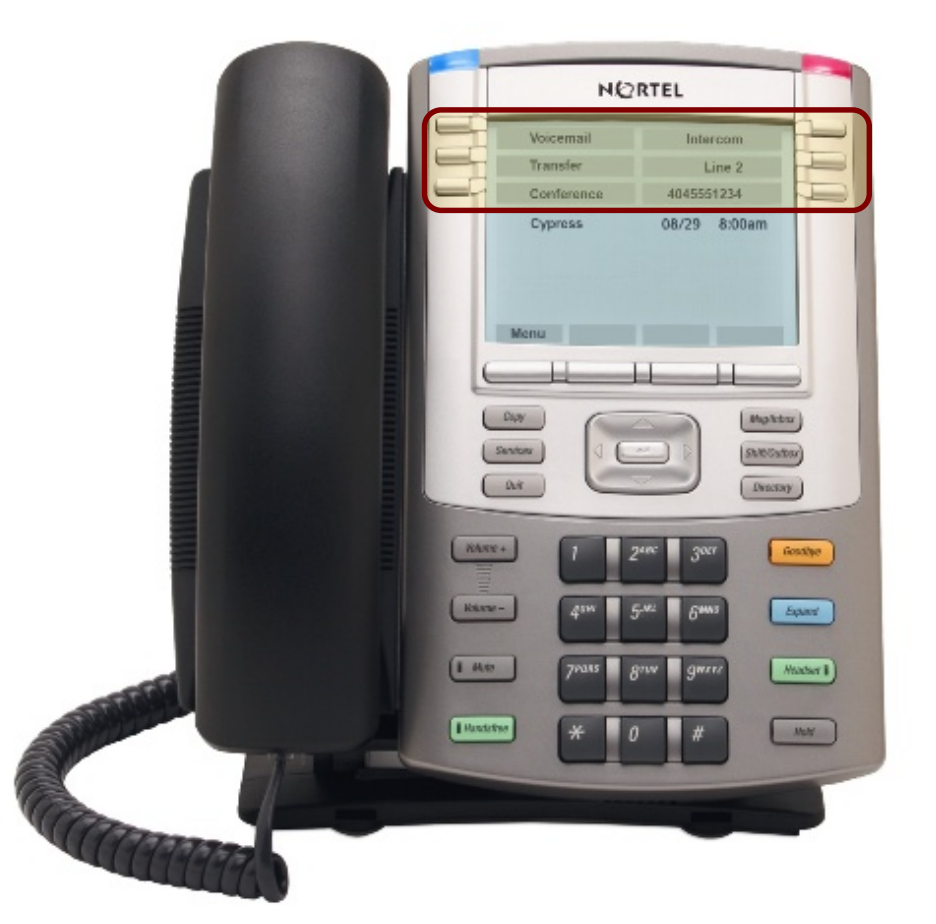

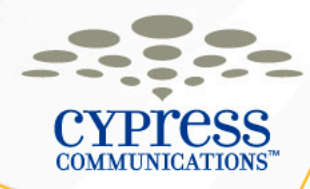

#### Call Join (Join Two Active Calls)

- With the first caller on an active line, press the Conference key
- Press the Line key on which the other caller is waiting
- Press the Conference key again to join all callers to one line

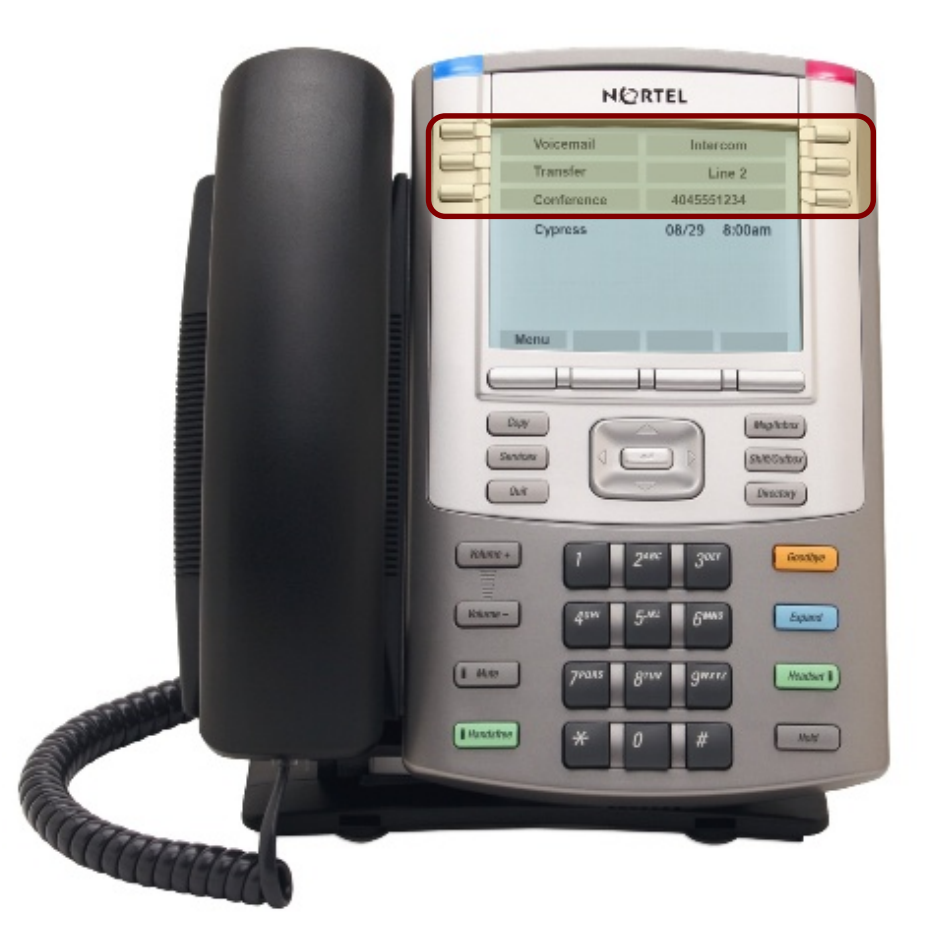

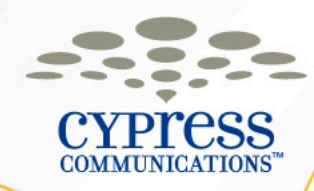

#### **Transferring a Call**

You can transfer calls both internally and externally.

- To transfer an active call, press Transfer key
- The call is put on hold and dial tone sounds, enter number to which to transfer the call
- When that number rings or is answered, press the Transfer key again

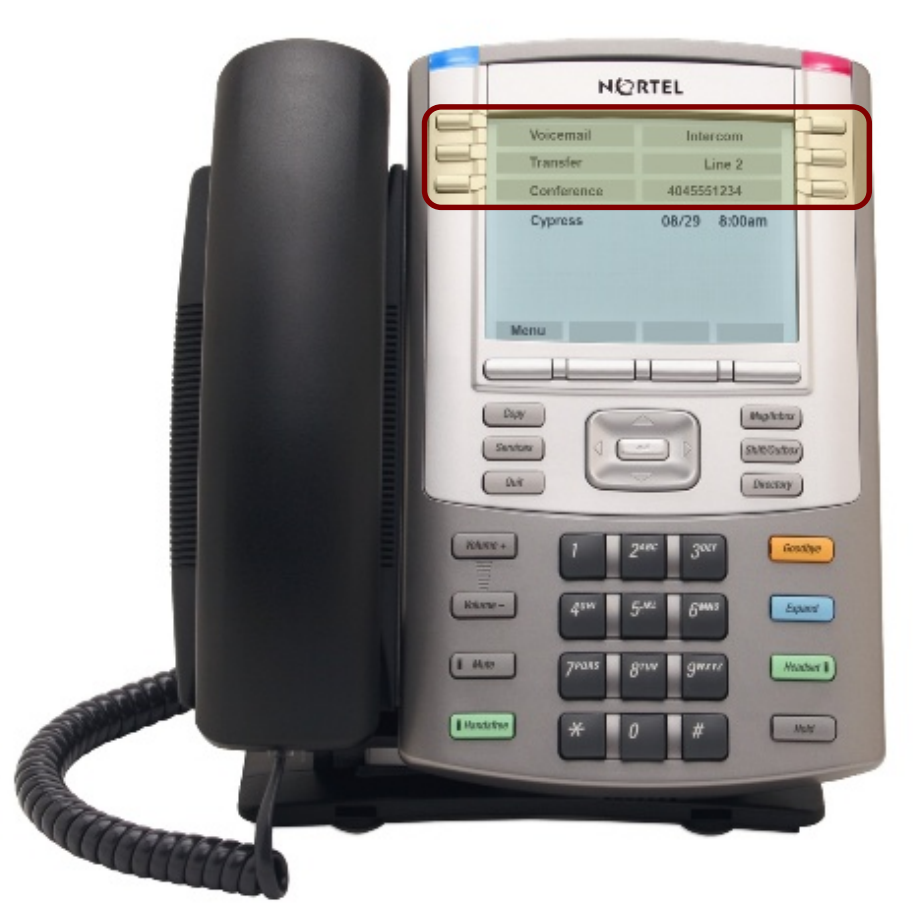

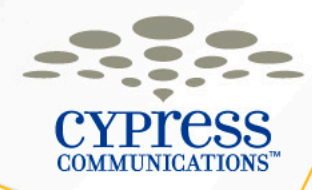

#### **Transferring a Call to Voicemail**

- From an active call, press the **Transfer** key, which will place the first caller on hold.
- Dial x???? to access Express Messaging.
- At the prompt, enter the 4-Digit Extension of the recipient and the # key.
- Press the **Transfer** key again.

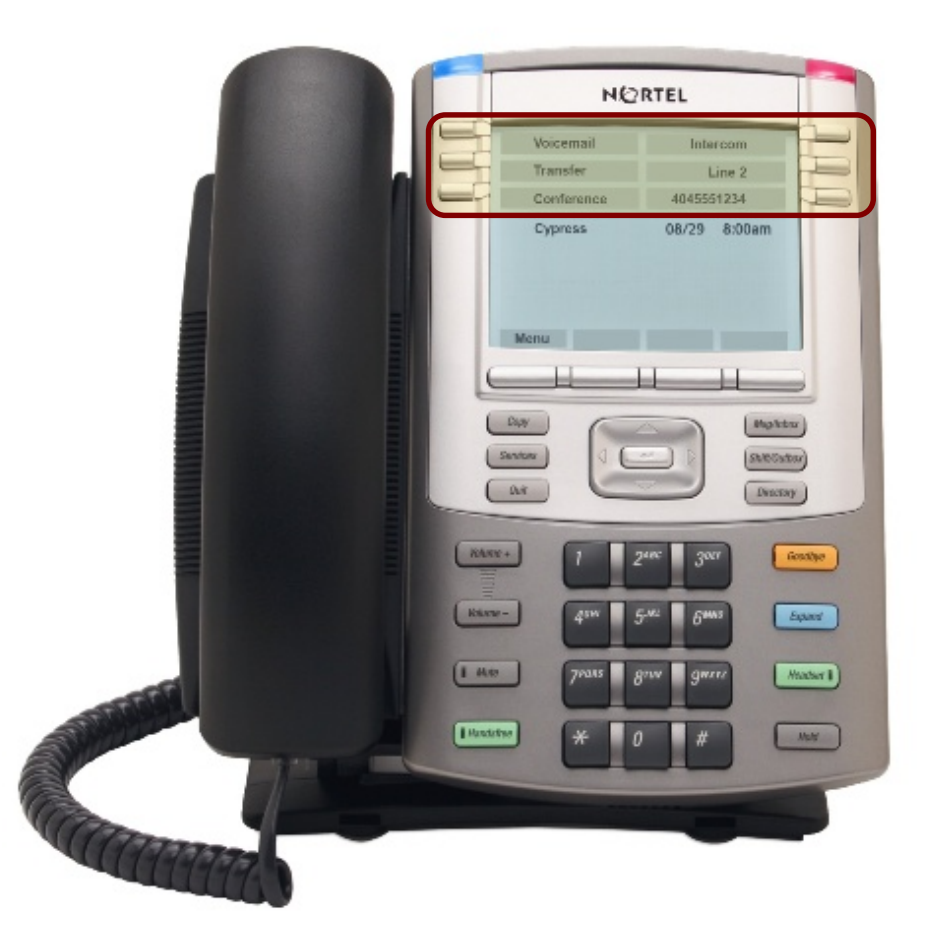

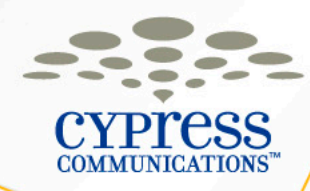

#### **Forward All Calls**

You can forward calls internally and externally

- Press the **Forward** key
- Enter the internal or external Phone Number where calls should be sent, then press the Forward key again
- Forward indicator will display when calls are forwarded
- To cancel call forward, press the Forward key

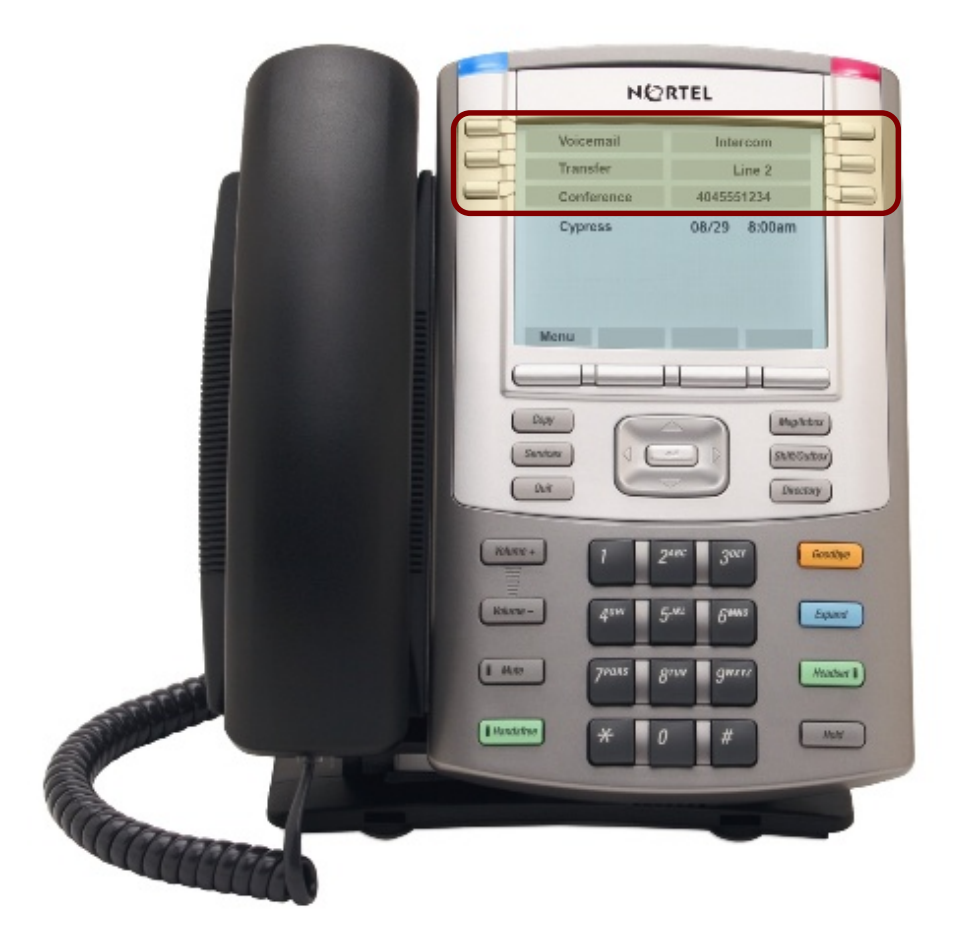

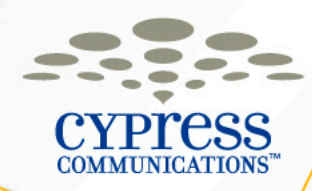

#### Make Busy

- If you are paired to a secretary, Make Busy will silence your phone ringer, but your line will still ring on your secretary's phone
- If you are not paired to a secretary, Make Busy will send your calls straight to voicemail
- Press the Make Busy button
   once to activate
- Press the Make Busy button a second time to deactivate

NORTEL Cypress 08/29 8:00am state Contra DWECTRY KANE + Kakaras -Expand 1 4.0 Headsor 1 Hundstine Mahr

Tip: To silence the ringer of an incoming call, press Goodbye

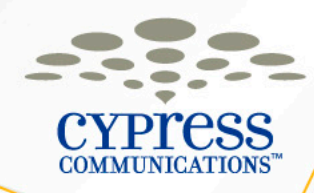

## Auto Dial

- To program, press one of the Auto Dial keys, enter the number to be stored and then press Auto Dial again.
- To use the Auto Dial, at a dial tone press the assigned **Auto Dial** key.

## Labeling an Auto Dial Key

- Press Menu
- Scroll to Feature & press Ok
- Scroll to the correct feature key label and press Ok
- Select Label and press Ok
- Enter the new label name and press Ok
- Press Quit to return to the main screen

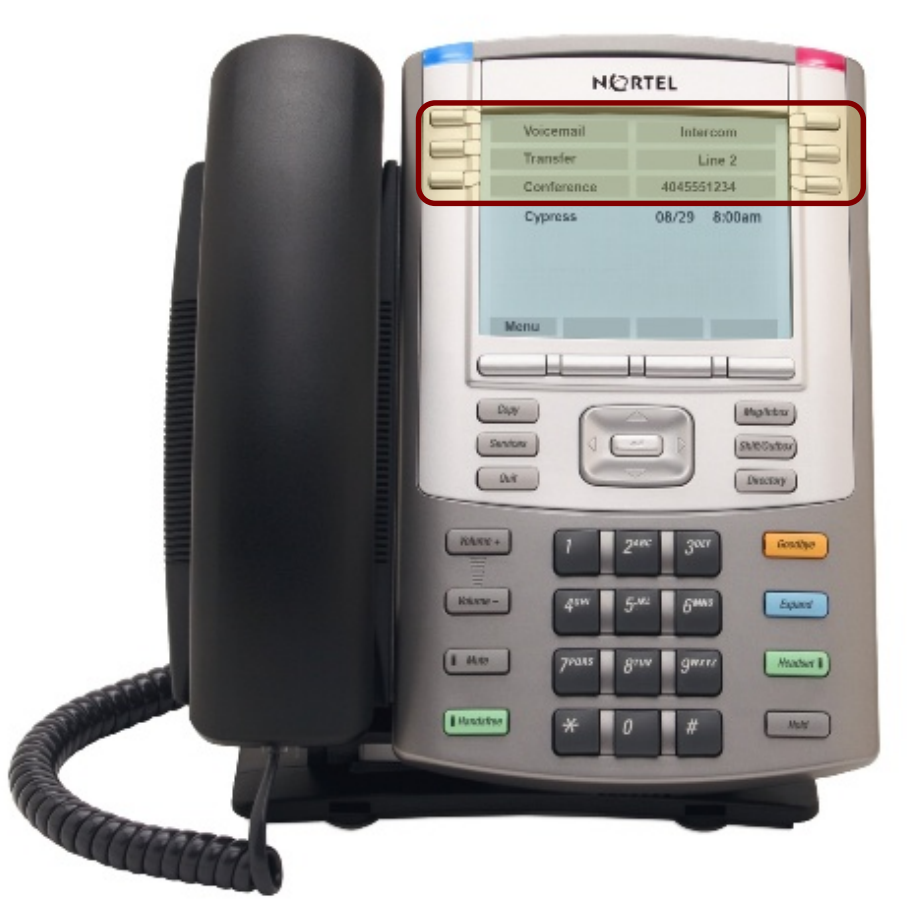

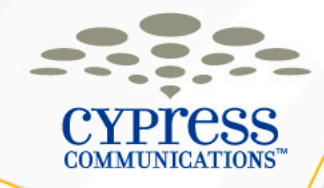

## **System Speed Dial**

- Dial \*0
- Enter the 2-Digit Speed Dial Code for the location you want to call

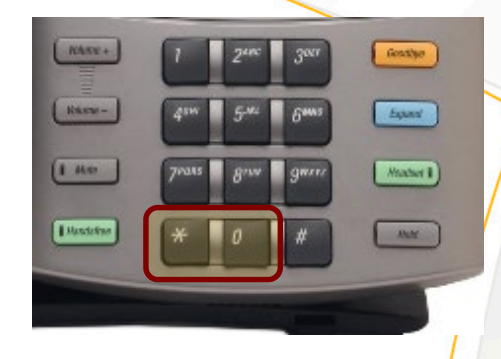

| #  | Location                         | #  | Location      | #  | Location    | #  | Location       |
|----|----------------------------------|----|---------------|----|-------------|----|----------------|
| 01 | Miami                            | 12 | Tysons Corner | 41 | Dallas      | 72 | Orange County  |
| 02 | Fort Lauderdale                  | 16 | Philadelphia  | 42 | Houston     | 73 | Silicon Valley |
| 03 | Palm Beach North<br>(WPB)        | 17 | Boston        | 43 | Austin      | 74 | Sacramento     |
| 04 | Tallahassee                      | 18 | Delaware      | 51 | Atlanta     | 75 | Phoenix        |
| 05 | Orlando                          | 21 | New York      | 62 | Amsterdam   | 76 | Las Vegas      |
| 07 | Palm Beach South<br>(Boca Raton) | 24 | New Jersey    | 64 | Zurich      | 77 | San Francisco  |
| 09 | Tampa                            | 25 | Albany        | 66 | Shanghai    | 81 | Denver         |
| 10 | Doral Operation Center           | 26 | White Plains  | 67 | London      | 99 | Help Desk      |
| 11 | Washington D.C.                  | 31 | Chicago       | 71 | Los Angeles |    |                |

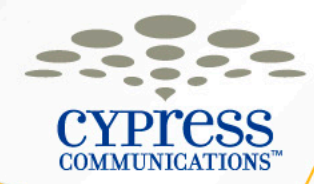

#### Admin Phones – 1140 + GEM

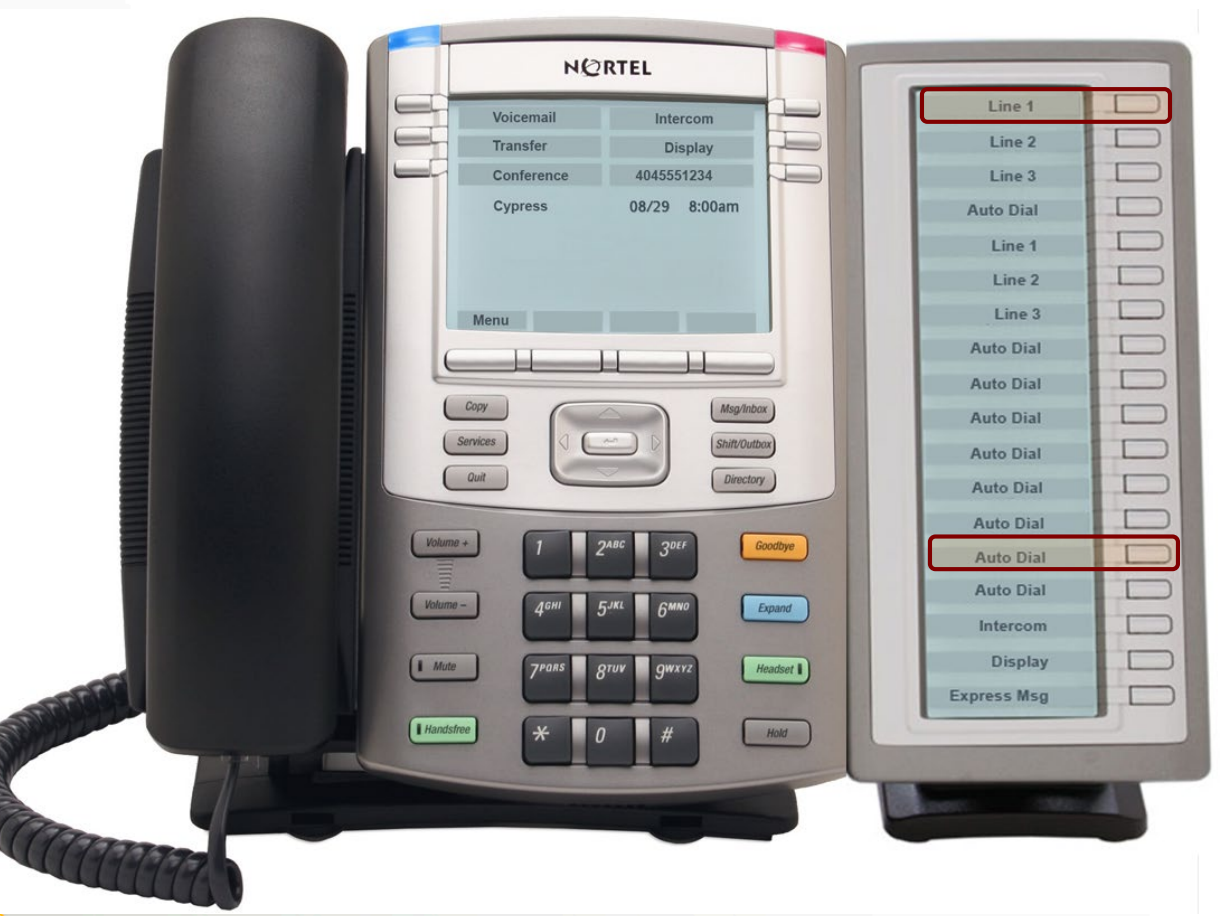

#### Inspect

- When a call is ringing on someone else's line, press Inspect once, then press the Line key that is ringing to display the caller ID
- To answer the call, press the Line key that is ringing a second time and lift your receiver

#### Labels

The labels for each line can be changed the same way you edit the labels for Auto Dial keys

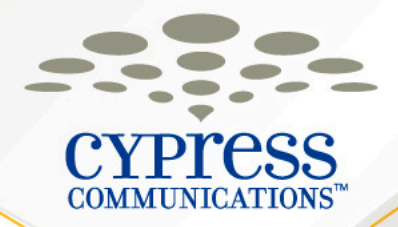

# Voicemail

**Customer Name** 

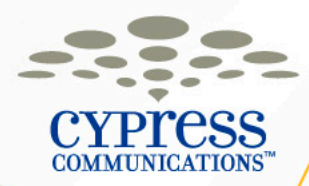

#### **Voicemail – Getting Started**

Logging-in for the first time

- Your voicemail box is your 4-Digit Extension
- Your temporary password is your 4-Digit Extension number plus 99
- You will be required to change your temporary password immediately to maintain system security.

**NOTE:** You should setup your voicemail greeting and password prior to the new system going active by dialing press the **Voicemail** key on the new phone once it's on your desk.

Number: 4045551234 (example)

Voicemail: 1234 (example)

Password: 123499 (example)

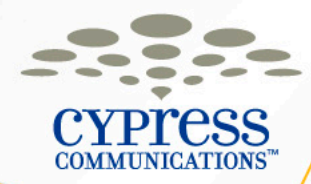

#### **Voicemail – Access Information**

There are 3 ways to access your voicemail by phone.
1. Dial from IP phone: Select the Voicemail key, when prompted, enter password, then #

2. Call the voicemail portal from any phone outside office: Dial ?????????, enter your 4-Digit Extension, then #. At the prompt, enter Voicemail Password, then #

3. Call your phone number from any phone: During greeting, enter \* and voicemail password, then #

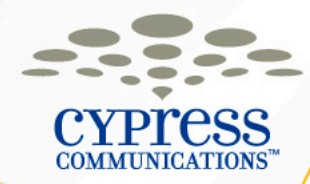

#### **Voicemail – Notifications**

| Notification Option             | Description                                                                                                    |
|---------------------------------|----------------------------------------------------------------------------------------------------|
| Message Waiting<br>Notification | Red light on your IP telephone                                                                                                    |
| Email Text                      | Email notification sent to email address(es)<br>for your BlackBerry/Personal Digital<br>Assistant (PDA) to indicate that you have<br>voicemail messages |

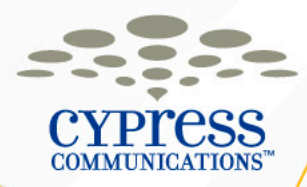

#### **Voicemail – Email Notifications**

- When you receive a new message, you will receive an email on your BlackBerry and computer.
- The subject of this email will have the dial in number to check your messages. If you are away from the office, you can simply select and call that number on your BlackBerry.

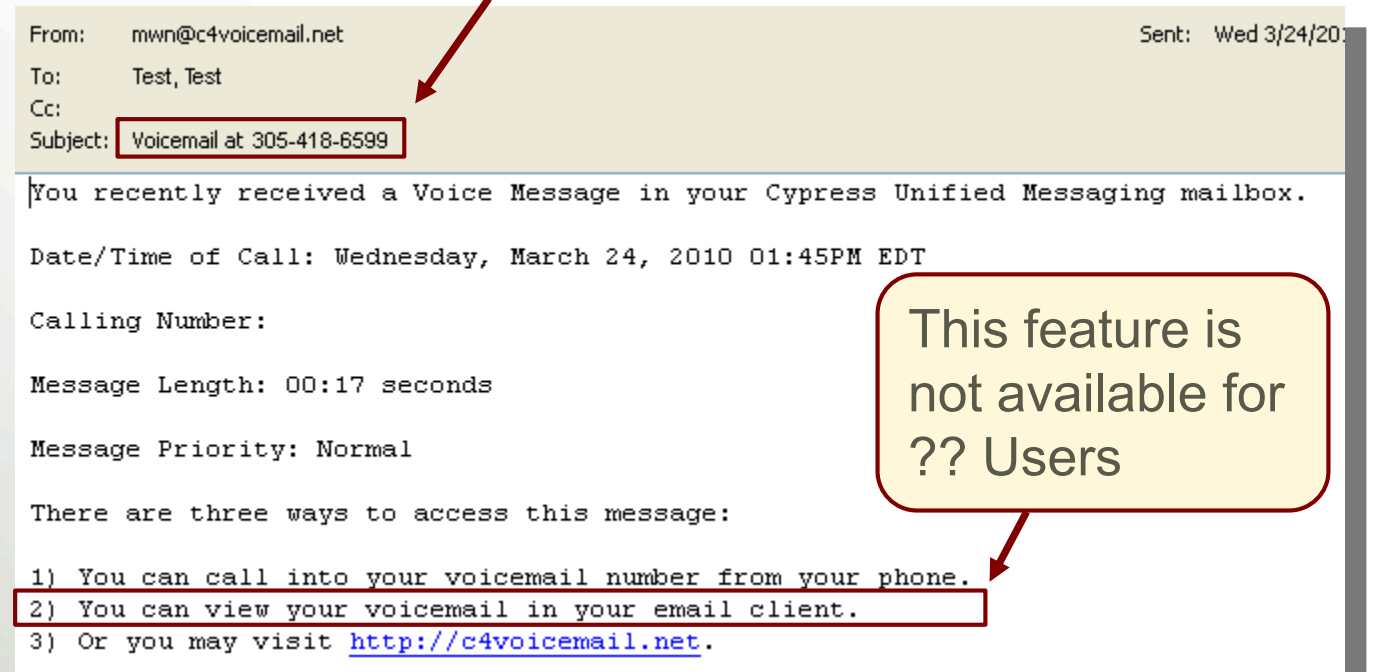

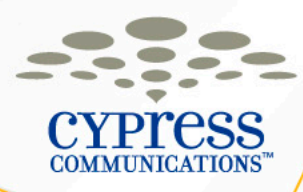

#### **Voicemail Website Login**

#### http://C4voicemail.net

- 1.Start your Web browser, enter the above website address.
- 2. Enter your User name and Password.

Default Username: 4045551234@domain.c4v oicemail.net

Default Password: 123499

| C http://c4voicemail.net                | <mark>t/webmail</mark> /webmail/login-javascript.jsp |
|-----------------------------------------|------------------------------------------------------|
| <u>File Edit View Favorites Tools</u>   | Help                                                 |
| Cypress UM Webm                         | lail                                                 |
|                                         |                                                      |
|                                         |                                                      |
| CYPICSS<br>COMMUNICATIONS <sup>**</sup> |                                                      |
|                                         |                                                      |
|                                         | Currence Unified Massaging Webmail Appl              |
|                                         | Cypress Unined Messaging Webmail Appl                |
|                                         | English Español                                      |
|                                         |                                                      |
|                                         |                                                      |
|                                         |                                                      |
|                                         | Please Login to Enter                                |
|                                         | Please Login to Enter                                |
|                                         | Please Login to Enter                                |
|                                         | Please Login to Enter                                |
|                                         | Please Login to Enter User name: Password:           |
|                                         | Please Login to Enter<br>User<br>name:<br>Password:  |

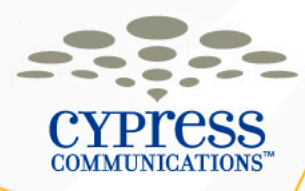

#### Voicemail – Initial Website Login

**NOTE:** When logging in for the first time you will be required to change your Web access password (called "Email Password").

**NOTE:** When logging into the website, you will also be prompted to change your phone password if you've never login via your phone before. Use the new password you created earlier.

Make sure to write down your new passwords on your Information Card!

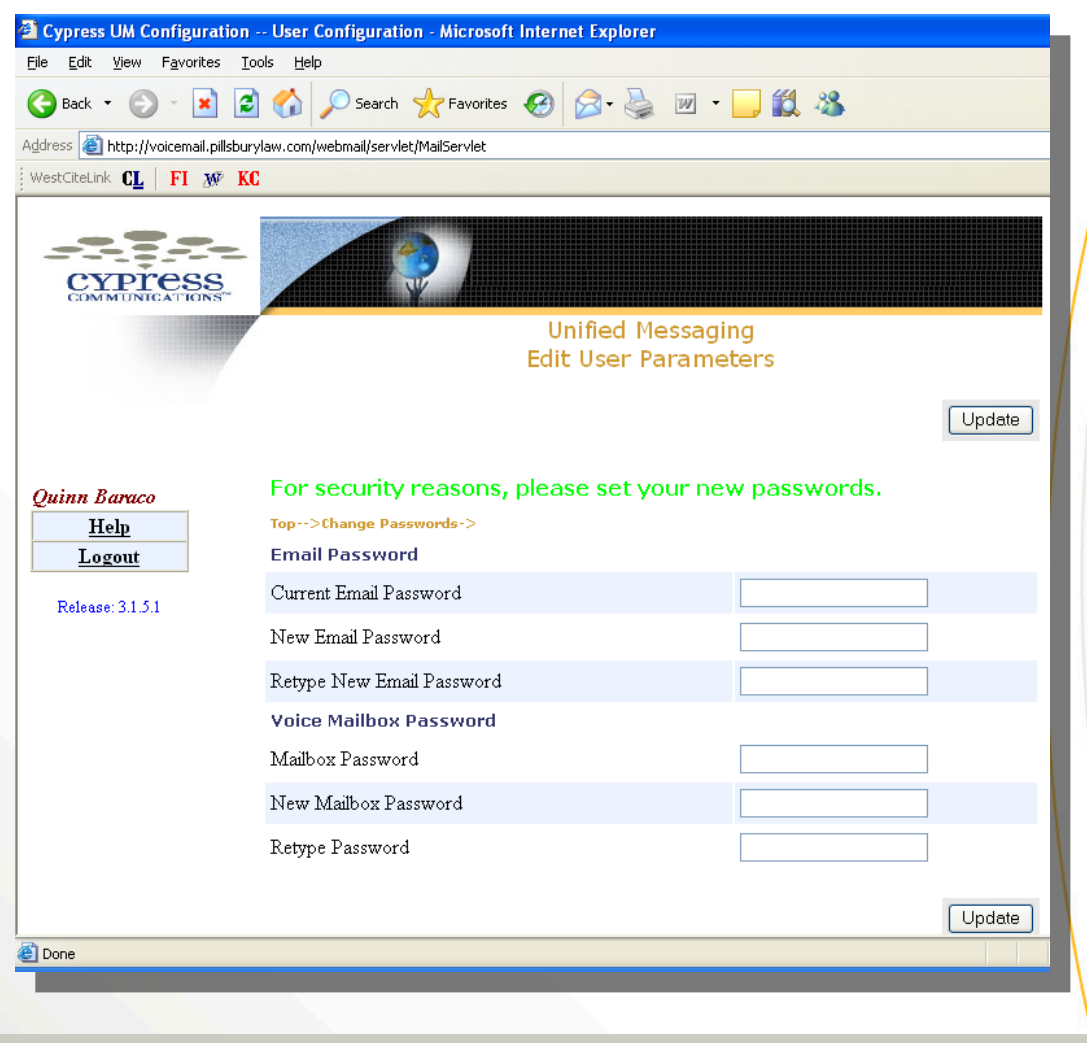

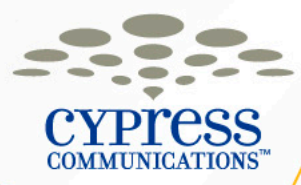

#### **Voicemail – Listening to Messages Online**

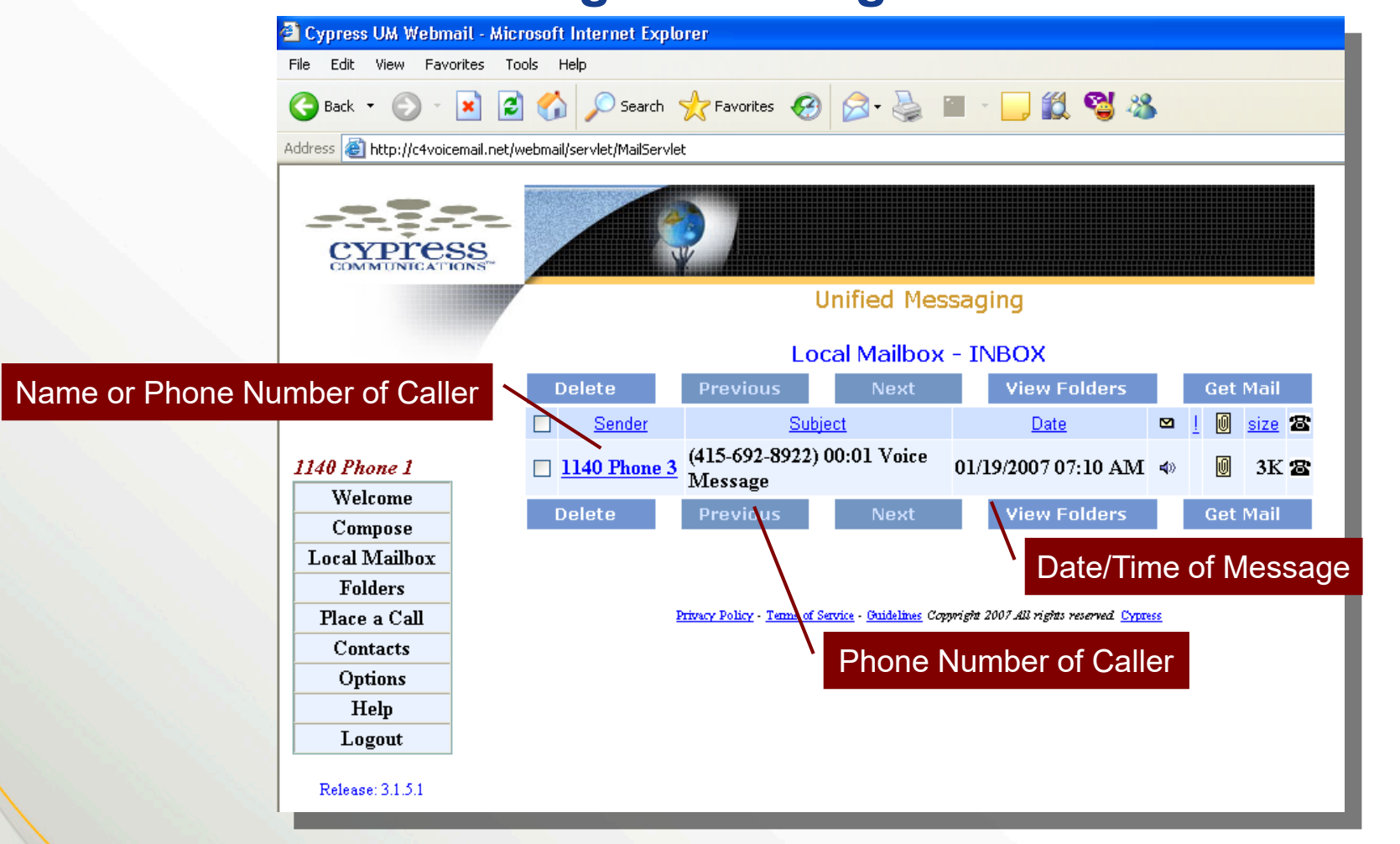

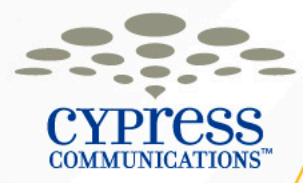

#### **Using Unified Messaging – Demonstration**

- Access the Unified Messaging Website
  - <u>http://c4voicemail.net</u>
- Change your password

 Write down your new passwords on your Customer Information Card!

Using the Microsoft Outlook Voicemail Inbox

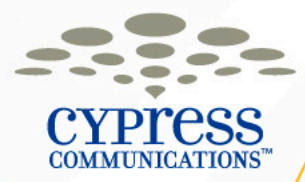

#### Accessing Voicemail Through Microsoft Outlook (IMAP)

- Receive voicemail messages in a separate folder Inside Microsoft Outlook
- Manage your voicemail messages via your email program
- Delete voicemail messages simultaneously from Microsoft Outlook and your Voicemail box on your phone

**Note:** The password used for your Voicemail in Microsoft Outlook is the same as the web portal

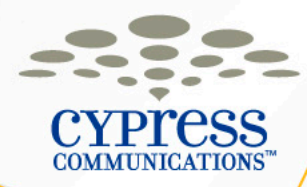

#### **Voicemail Folder in Microsoft Outlook**

| C | 🛛 Inbox - Microsoft Outlook                                                                              |                                                                                                    |             |                   |      |  |  |  |  |
|---|----------------------------------------------------------------------------------------------------|----------------------------------------------------------------------------------------------------|-------------|-------------------|------|--|--|--|--|
| ÷ | <u> Eile E</u> dit <u>V</u> iew <u>G</u> o <u>T</u> ools                                                 | Actions Help Adobe PDF                                                                                                    | Туря        | e a questi        | ior: |  |  |  |  |
| 1 | 🗄 🎦 New 👻 🎒 🎦 🗙   🙈 Reply 🙈 Reply to All 🙈 Forward   📑 Send/Receive 👻   🏠 Find   🛄 Type a contact to fir |                                                                                                    |             |                   |      |  |  |  |  |
|   | Mail                                                                                                    | Inbox                                                                                                    |             |                   |      |  |  |  |  |
| F | Favorite Folders                                                                                         | ! D ⊠, g From Subject                                                                                                    | Received    | Size N            | 9    |  |  |  |  |
|   | 🔯 Unread Mail<br>🔯 For Follow Up                                                                         | 🗉 Date: Two Weeks Ago                                                                                                    |             |                   |      |  |  |  |  |
|   | All Mail Folders                                                                                         | 🙆 🛛 🖉 Dean J (415-983-1755) 00:03 Voice Message                                                                                                    | Fri 1/12/20 | 869 B             | 7    |  |  |  |  |
|   | 🛱 Outbox 📃 🔼                                                                                             | ? 🖂 🛛 🖉 Tom Chen (115-983-7491) 00:07 Voice Message                                                                                                    | Wed 1/10/   | 9 <del>02 B</del> | Ŷ    |  |  |  |  |
|   | 🔁 Sent Items                                                                                             | Image: Image: | Wed 1/10/   | 887 B             | 8    |  |  |  |  |
|   | 🗄 🚞 Spam Mail                                                                                            | 🖂 🗅 🖉 Tom Ch (415-983-7491) 00:04 Voice Message                                                                                                    | Wed 1/10    | 881 B             | 8    |  |  |  |  |
|   | Gearch Folders                                                                                           | 🖂 🗅 🕖 Phone: (972-408-8714) 00:06 Voice Message                                                                                                    | Wed 1/10    | 906 B             | Ÿ    |  |  |  |  |
|   | Large Mail                                                                                               | Phone: (972-408-8714) 00:04 Voice Message                                                                                                    | Wed 1/10    | 896 B             | 8    |  |  |  |  |
|   | 🖂 Unread Mail                                                                                            |                                                                                                    |             |                   |      |  |  |  |  |
|   | 🗉 🎒 Archive Folders 📃                                                                                    |                                                                                                    |             |                   |      |  |  |  |  |
|   | Deleted Items                                                                                            |                                                                                                    |             |                   |      |  |  |  |  |
|   | Sent Items                                                                                               |                                                                                                    |             |                   |      |  |  |  |  |
|   | Search Folders                                                                                           |                                                                                                    |             |                   |      |  |  |  |  |
|   |                                                                                                    |                                                                                                    |             |                   |      |  |  |  |  |
|   | Junk E-mail                                                                                              |                                                                                                    |             |                   |      |  |  |  |  |
|   | ~                                                                                                    |                                                                                                    |             |                   |      |  |  |  |  |
|   |                                                                                                    |                                                                                                    |             |                   |      |  |  |  |  |
|   | 🖂 Mail                                                                                                   |                                                                                                    |             |                   |      |  |  |  |  |
|   | 🛄 Calendar                                                                                               |                                                                                                    |             |                   |      |  |  |  |  |
|   | s: 🖉 ⊾ 🖿 💐                                                                                               |                                                                                                    |             |                   |      |  |  |  |  |

Voicemail Inbox

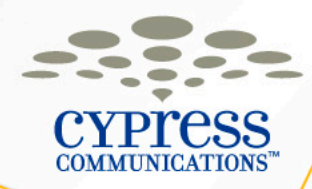

#### **Voicemail Message Retention Policy**

- Capacity: 75 Messages can be stored in your mailbox
- Expiration: Any messages that have already been listened to will expire after 14 days
  - Make sure that you delete your messages on a regular basis to ensure you do not hear the message expiration warning when trying to check for new messages. Also, if your mailbox is full it will not accept any new messages.
- Auto Deletion: The system will automatically delete messages the day after they expire

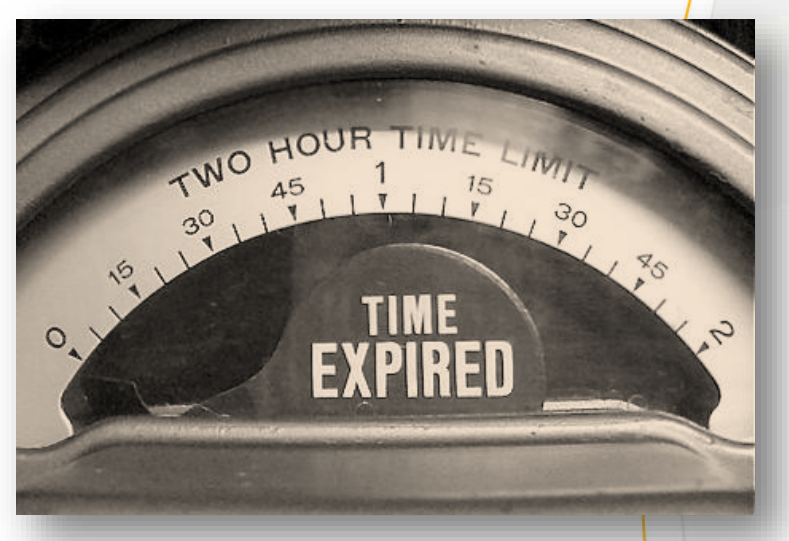

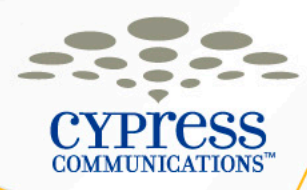

#### Reminder – Log In & Log Out

If you logged into the phone in front of you, make sure you logout before leaving class.

Logging Out of Your Phone 1.Press the Menu softkey 2.Press the OK softkey with Logoff highlighted 3.Press the Yes softkey to confirm

When you get back to your office, you will need to log back into the new phone on your desk.

Log in to a Phone 1.Enter your Username (Username: Your 10-digit direct dial phone number) 2.Select the OK softkey 3.Enter your Password (Password: The last four digits of your number + 99)

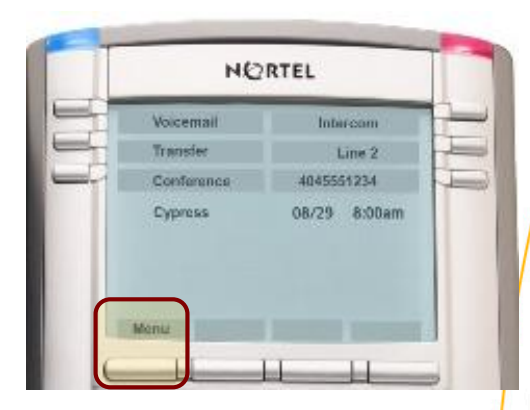

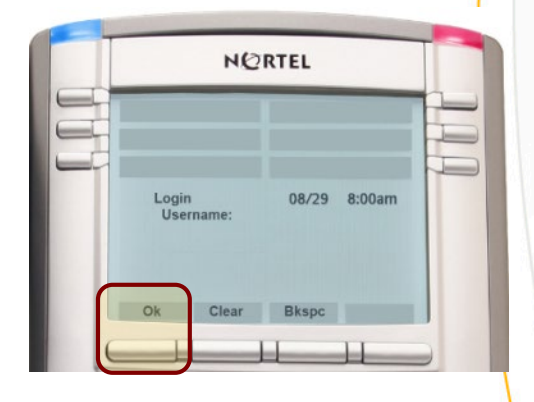

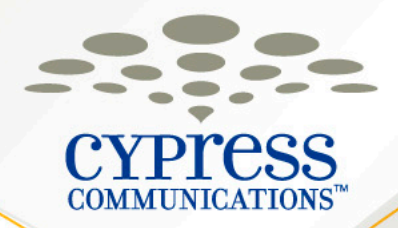

# **Using the ACD Features**

#### **Customer Name**

CYPICESS COMMUNICATIONS<sup>™</sup>

10/21/10

#### **ACD Call Flow**

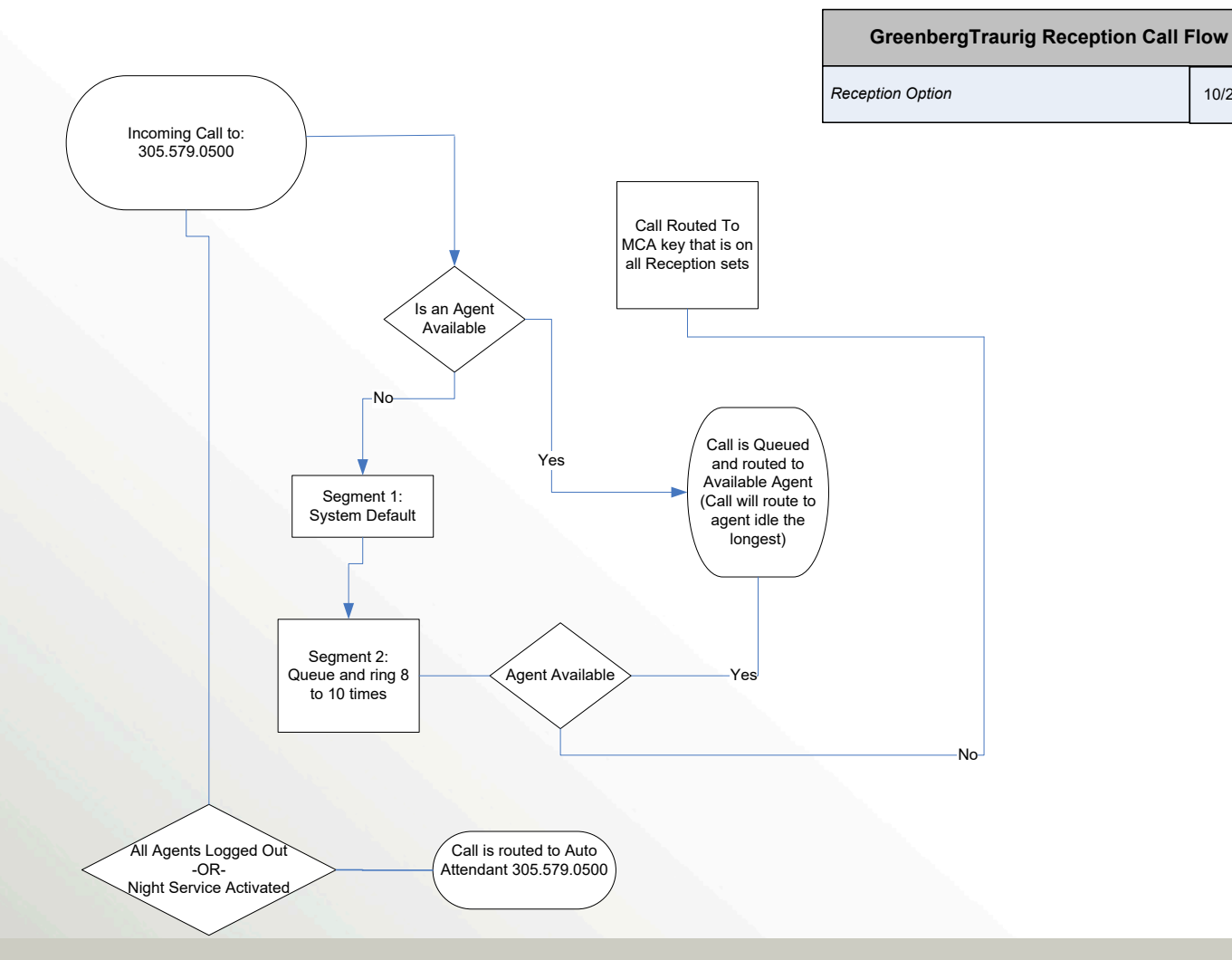

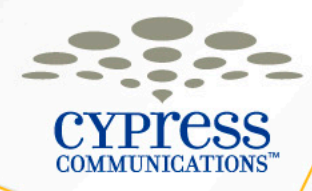

## Logging into the Queue

- Lift the Receiver
- Press the LogIn key, receive interrupted dial tone
- Enter your 4-Digit Agent ID, receive interrupted dial tone
- Enter your 4-Digit Passcode to complete log in
- You are removed from LogOut status and placed in Not Ready status

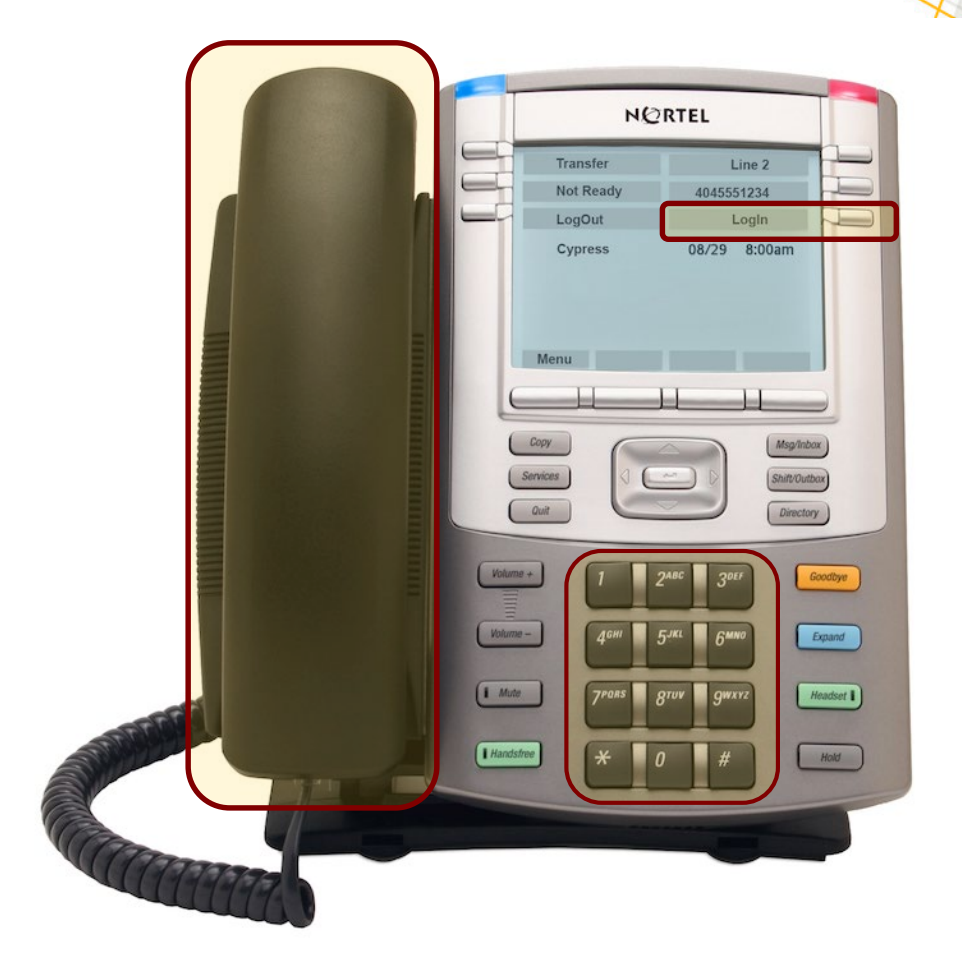

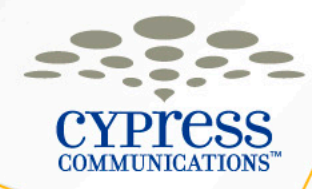

#### **Not Ready Status**

- To accept calls from the queue, you need to deactivate Not Ready status by pressing the Not Ready key
- Press the Not Ready key when you are logged in, but do not want to take calls from the queue

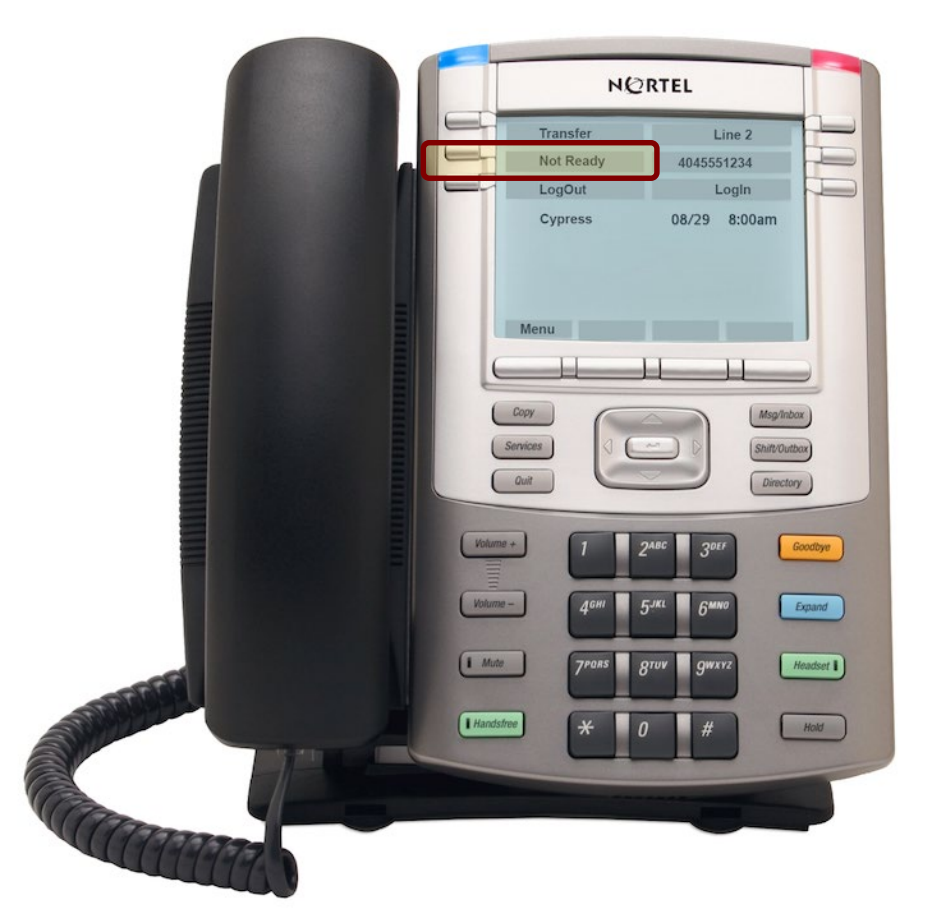

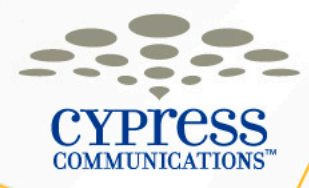

#### Making & Receiving Non-ACD Calls (Direct Dial DID)

- Lift the Handset, or press the Handsfree or Headset keys
- Press your Direct Dial DID key
- To receive incoming, non-ACD calls, make sure the icon next to the LogOut key is flashing
- You can also dial from Directory key or from the In/Outbox keys.

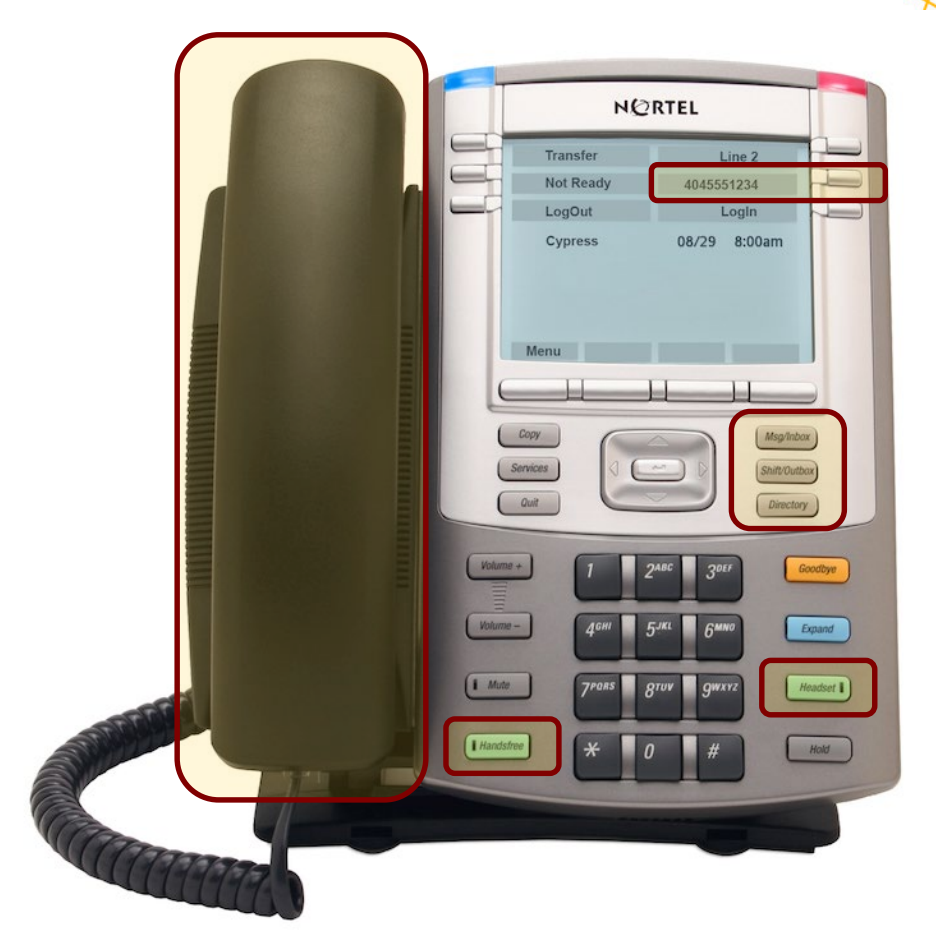

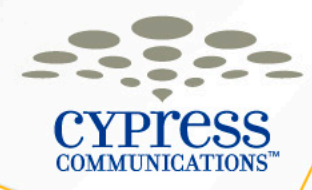

#### Logging Out of the Queue

- To log out of the queue, press the LogOut key
- A solid phone icon will appear next to the LogOut key indicating your logged out status
- To receive calls on your Secondary DN, press the LogOut key again, icon will be blinking

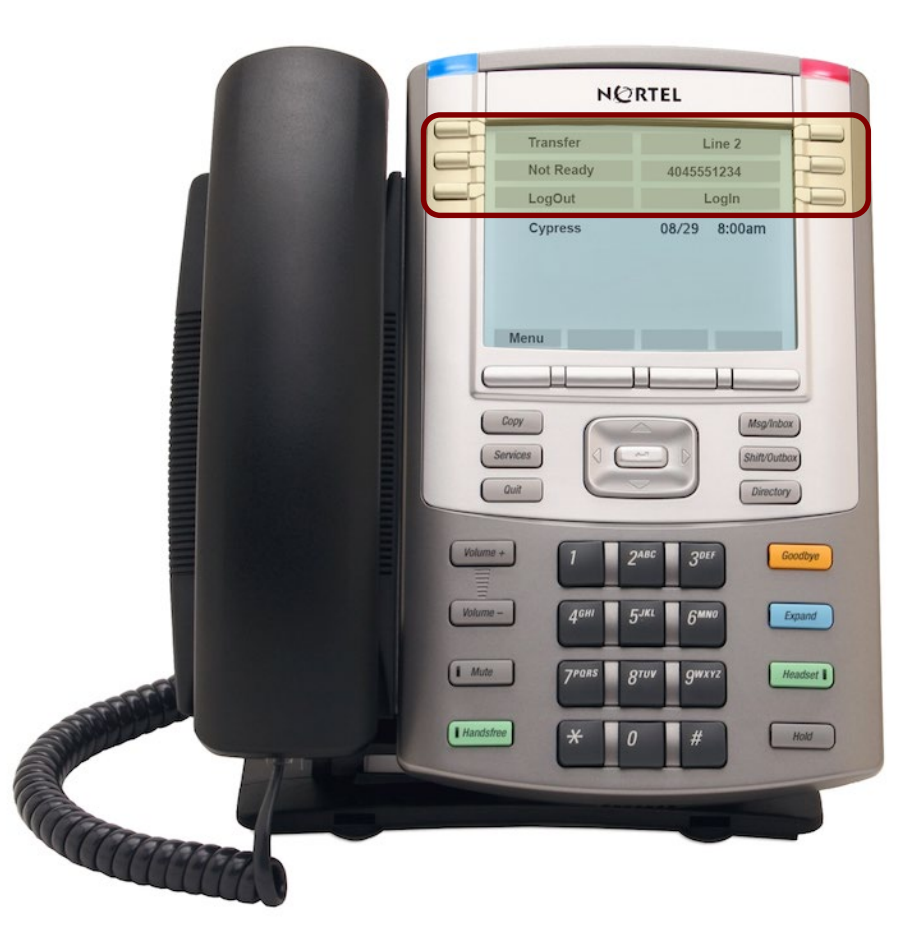

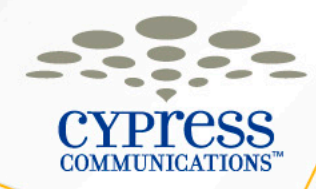

#### **Placing a Call On Hold**

- While on a call, press the Hold key to place caller on hold (Blinking telephone icon next to the Line key indicates call is on hold)
- Press the Line key to retrieve call
- If on an ACD call and your Direct Dial line is ringing, pressing that line place the ACD call on hold and vice versa

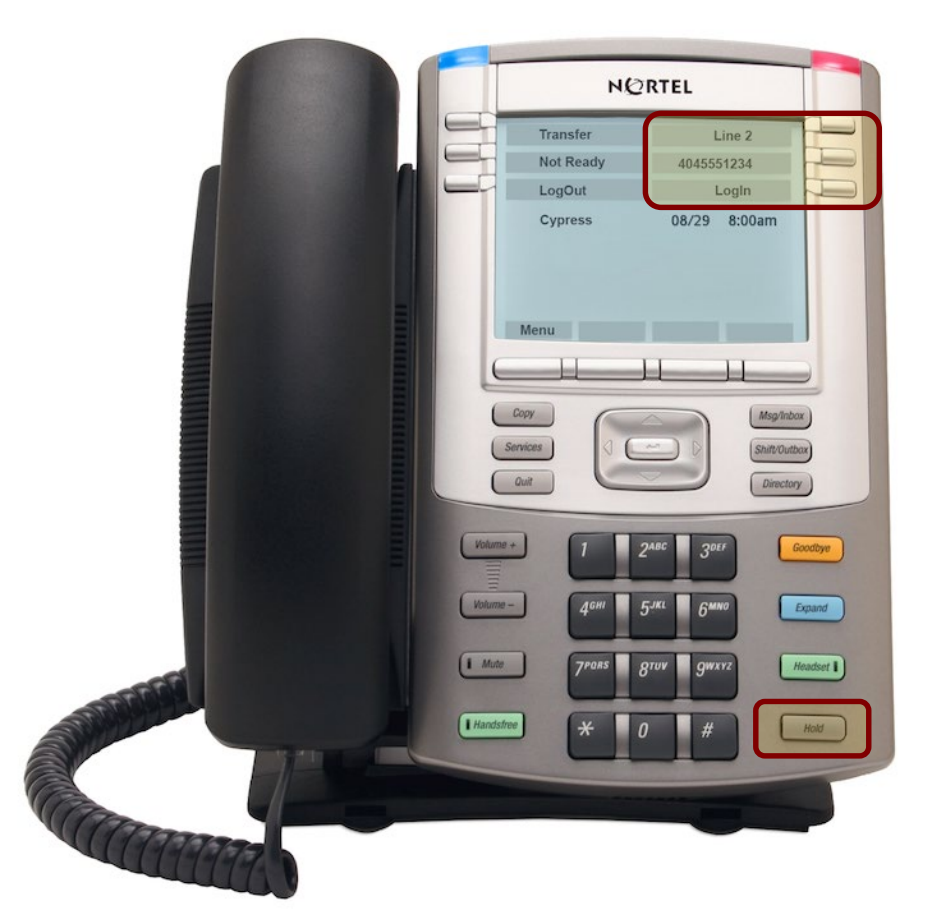

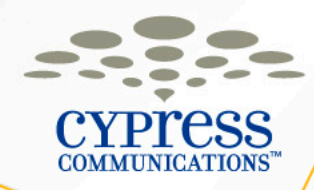

## Making a Conference Call

- You can Conference up to 6 participants
- Press Line key, dial 1st participant
- Press Conference key, places first caller on hold
- Dial next participant, wait until that person answers, then press
   Conference key again to merge calls (press Goodbye if they don't answer and the original call will be on hold)
- Continue to add participants by repeating steps above
- When you hang up, callers will stay connected

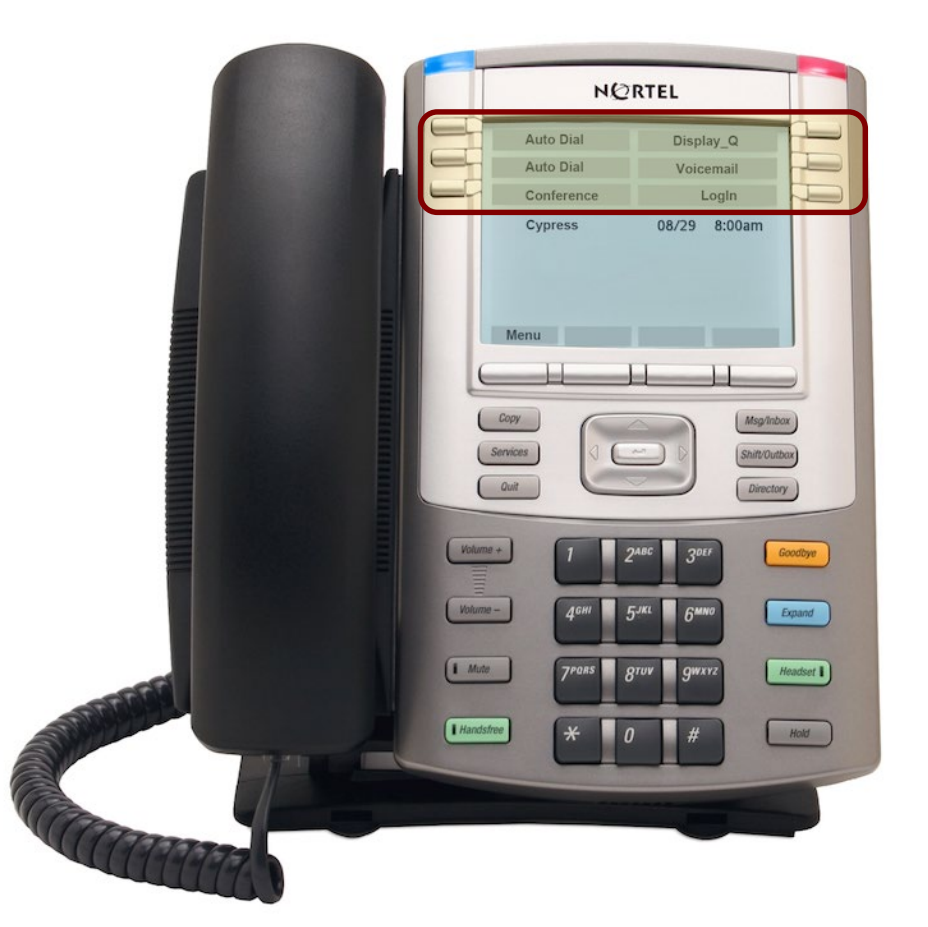

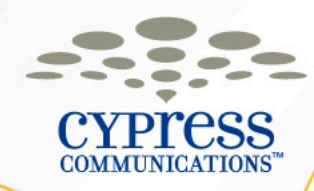

#### **Transferring a Call**

You can transfer calls both internally and externally.

- To transfer an active call, press Transfer key
- The call is put on hold and dial tone sounds, enter number to which to transfer the call
- When that number rings or is answered, press the Transfer key again

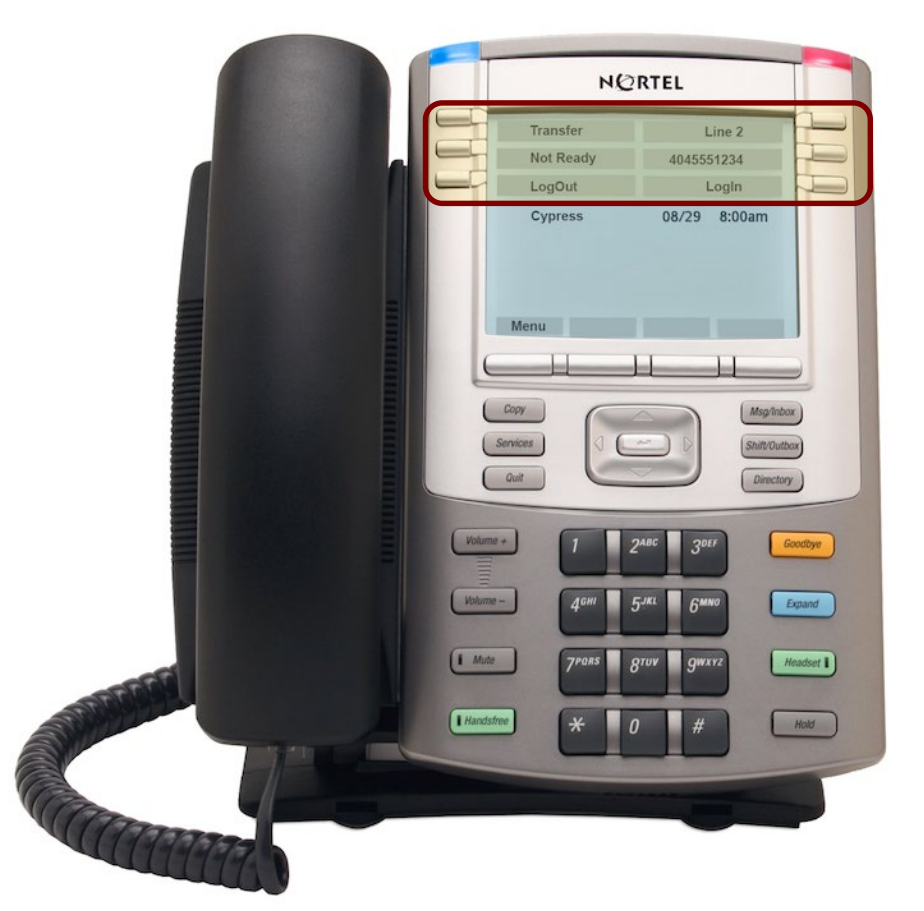

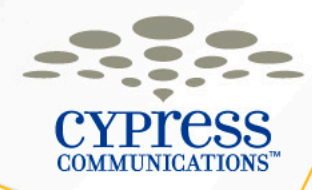

#### **Transferring a Call to Voicemail**

- From an active call, press the **Transfer** key, which will place the first caller on hold.
- Press the Express button to access Express Messaging.
- At the prompt, enter the 10-Digit Phone Number of the recipient and the # key.
- Press the **Transfer** key again.

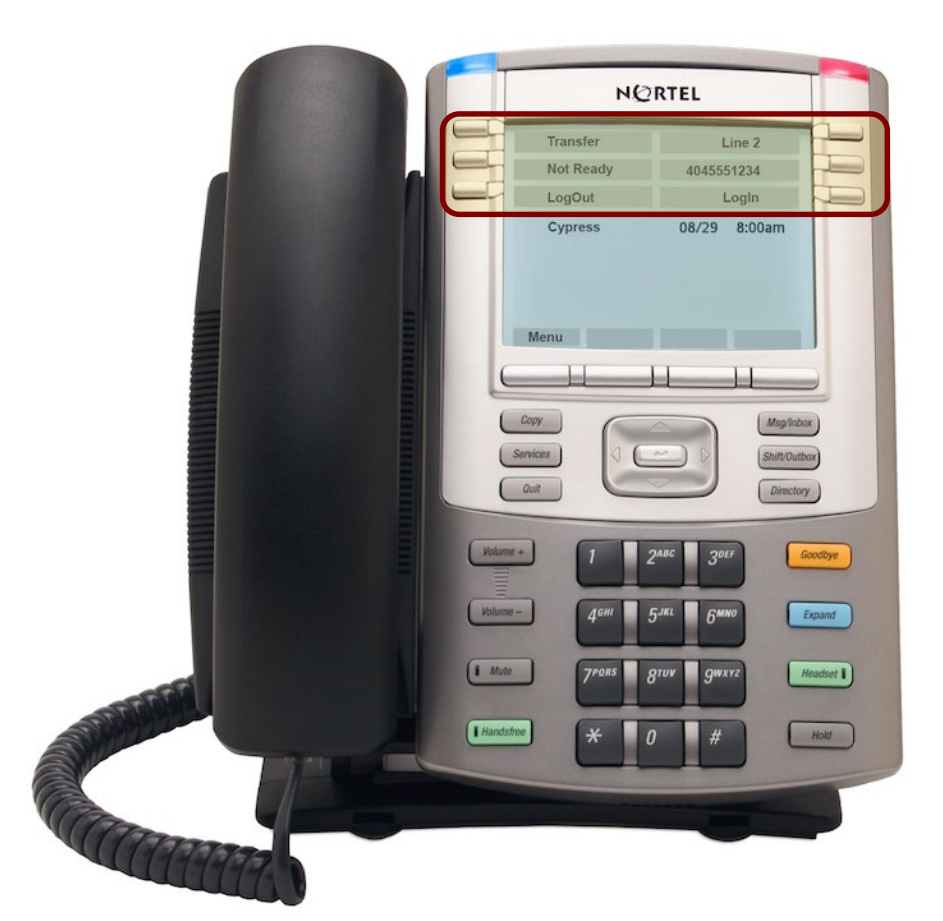

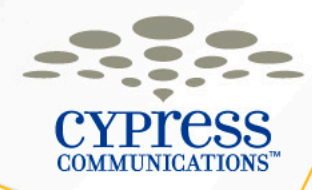

## Using the Display\_Q key

- Press Display\_Q key to check the threshold status of your queue
- The following information is displayed:
  - T1: Number of callers waiting for 10 seconds or more in the ACD queue
  - **T2:** Number of callers waiting between 11 and 20 seconds in the ACD queue
  - T3: Number of callers waiting between 21 and 30 seconds in the ACD queue
  - Wait: Displays the longest caller ir queue in seconds

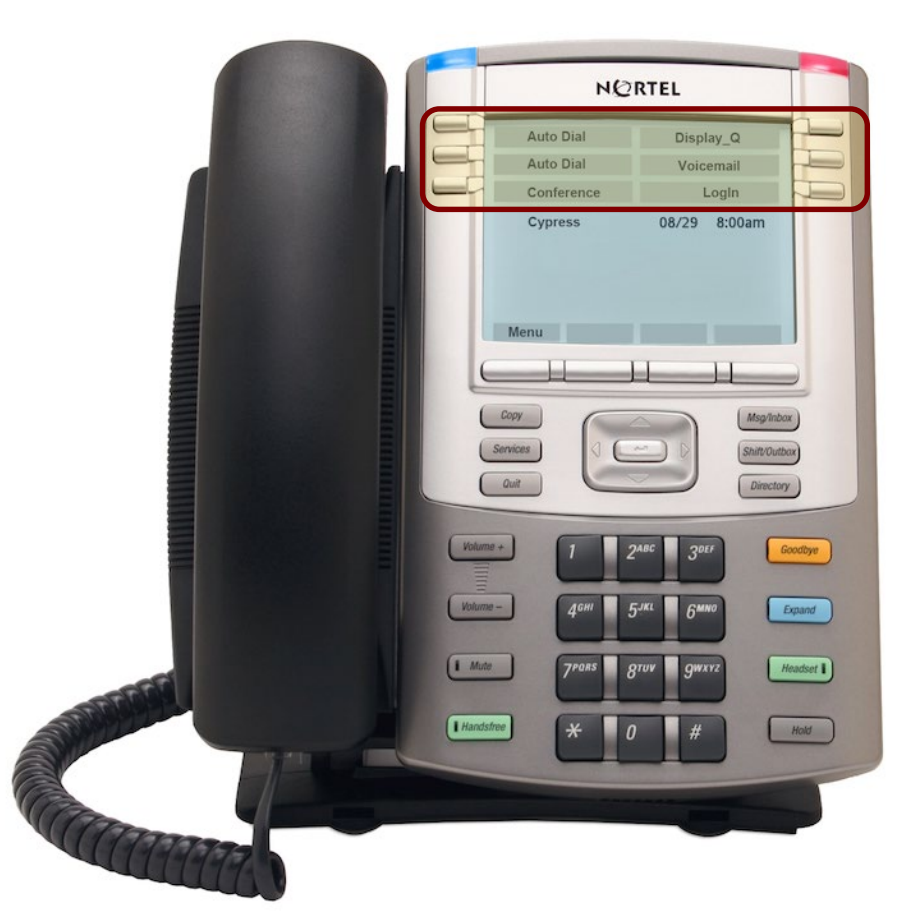

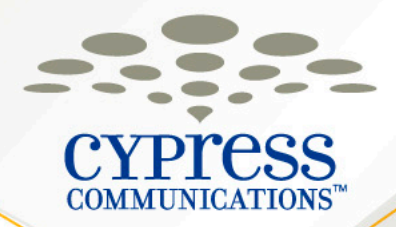

## **Receptionist Console**

#### **Customer Name**

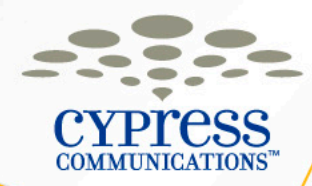

#### **Receptionist Client Introduction**

The C4 Receptionist Console allows you to quickly transfer calls throughout the office quickly and efficiently using your computer.

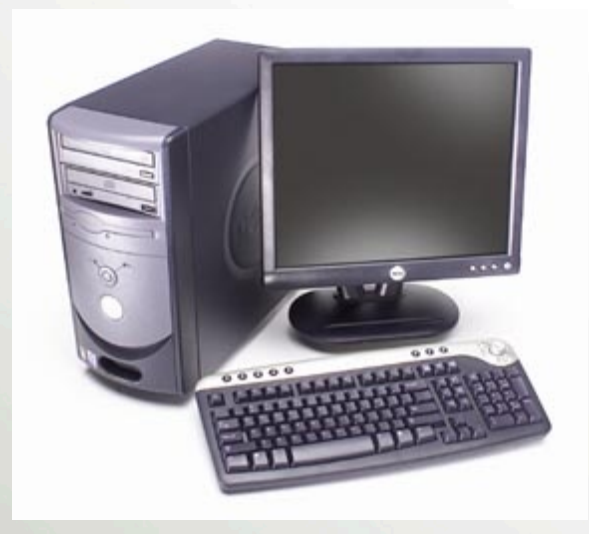

| Name                                                                                                    | Title                                                                                                    | Department                                                                                                    | Location                                                                                                    | Dhone Num                                                                                                    |  |
|----------------------------------------------------------------------------------------------------|----------------------------------------------------------------------------------------------------|----------------------------------------------------------------------------------------------------|----------------------------------------------------------------------------------------------------|----------------------------------------------------------------------------------------------------|--|
| Aaron Sherman                                                                                                    | Director                                                                                                    | Engineering                                                                                                    | Building 3                                                                                                    | 273.4111                                                                                                    |  |
| Adams, Gioria<br>Adams, Gioria<br>Allen, Gioria R.<br>Anderson, Karyn<br>Brown, Benjamin<br>CALL PROCESSING PROCEDURE<br>Chen, Sam<br>Christensen, George<br>Doe, Jane<br>Doe, Jane<br>Doe, John<br>Edwards, Ron T.<br>Gomez, Jose<br>Hanson, Rebecca<br>Harris, Angela<br>Hori Box Sculenue E | Assistant<br>Director<br>Senior Technician<br>Assistant<br>Director<br>S<br>Marketing Manager<br>Supervisor<br>Tech Support<br>Manager<br>Director<br>Supervisor<br>Director<br>Senior Engineer | Administration<br>Administration<br>Technical Support<br>Sales<br>Administration<br>Marketing<br>Finance<br>Technology<br>Information Services<br>Sales<br>Human Resources<br>Accounting<br>Engineering | Irvine<br>Irvine<br>Langley<br>McGaw<br>Langley<br>B3-8<br>BVW<br>Lab<br>Irvine<br>Lab<br>Irvine<br>Langley<br>G Gen | 273-4101<br>273-4107<br>273-4102<br>273-4105<br>273-4105<br>273-4115<br>273-4117<br>756-1638<br>343-5461<br>343-5461<br>343-3000<br>272-4112<br>273-4108<br>273-4120<br>273-4120 |  |
| Jacobs Steve                                                                                                    | Manager                                                                                                    | Information Sys                                                                                                    | Alton                                                                                                    | 273-8933                                                                                                    |  |

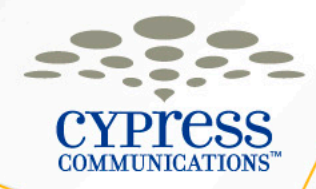

#### **Opening the Application**

- 1. Log into Windows
- 2. Click on the Start Menu
- 3. Browse to Programs then Conveyent
- 4. Select TeleDirectory 2

|   |              |                                  |     |          | Accessories                                       | ۲ł  |                         |
|---|--------------|----------------------------------|-----|----------|---------------------------------------------------|-----|-------------------------|
| Ľ | -            | <u> </u>                         |     | Ē        | AutoIt v3                                         | ۲Į  | s                       |
|   | . —          |                                  | _   | <b>m</b> | CentrexIP                                         | ۶ŀ  |                         |
|   |              |                                  |     | <b>m</b> | Clearwire                                         | ١I  |                         |
|   |              |                                  |     | (iii)    | Conveyant                                         | F 4 | 🗧 Auto Greeting Utility |
|   |              |                                  |     | Ē        | Cool Timer                                        | ۲I  | 🔁 TeleDirectory 2       |
|   |              |                                  |     | <b>m</b> | Games                                             | ۰Ī  | TeleDir                 |
| P |              |                                  |     | <b>m</b> | InstallShield                                     | Ы   |                         |
|   |              |                                  |     | <b>m</b> | m6350 TSP MkII                                    | Ы   |                         |
|   | :            |                                  |     | (iii)    | Microsoft Office                                  | Ы   |                         |
| Ŀ |              |                                  |     | <b>m</b> | Microsoft Office Communications Server 2007       | Ы   |                         |
|   |              |                                  |     | <b>m</b> | Microsoft Platform SDK for Windows Server 2003 R2 | Ы   |                         |
|   | -            |                                  |     | <b>m</b> | Mozilla Firefox                                   | Ы   |                         |
|   | -            |                                  |     | <b>m</b> | Nortel                                            | Ы   |                         |
|   | (=)          | Launch Internet Explorer Browser |     | m        | Nortel PC Client                                  | Ы   |                         |
|   |              |                                  |     | <b>m</b> | RealVNC                                           | Ы   |                         |
|   | رحو          | New Office Document              |     | Ē        | SimpliCTI                                         | Ы   |                         |
|   | 0            | Open Office Document             |     | m        | SimpliCTI License Server                          | Ы   |                         |
|   |              |                                  |     | m        | Startup                                           | Ы   |                         |
|   | ම            | Software Updates                 |     | Ē        | Theme Designer Kit                                | Ы   |                         |
|   |              | New Folder                       | •   | m        | VMware                                            | Ы   |                         |
|   | u <u>sse</u> |                                  |     | m        | WinPcap                                           | Ы   |                         |
|   | 2            | Programs                         | •   | m        | X-Lite                                            | Ы   |                         |
|   |              | i rograms                        |     | Ē        | XMicroplayer                                      | Ы   |                         |
|   | 2 🗟          | Documents                        | •   | ۲        | InstEd                                            |     |                         |
|   |              |                                  |     | ۹        | Internet Explorer                                 |     |                         |
|   | 3            | Settings                         | '   | 6        | Microsoft Office PowerPoint Viewer 2007           |     |                         |
|   |              | Search                           | •   | V.       | MSN                                               |     |                         |
|   |              |                                  |     | 3        | Outlook Express                                   |     |                         |
| 5 | < ?          | Help and Support                 |     | Þ        | Remote Assistance                                 |     |                         |
|   | : <b>_</b>   | Rup                              |     | ୭        | Windows Media Player                              |     |                         |
|   |              |                                  |     | **       | Windows Messenger                                 |     |                         |
|   |              | Shut Down                        |     | 3        | Windows Movie Maker                               | ł   |                         |
| Ĺ |              |                                  |     | Л        | Wireshark                                         |     |                         |
| 4 | Start        | 🚽 🐸 3 Firefox 🔹 🝷                | * # |          | StarPound                                         | Ы   | 💾 Document1 - Micros.   |

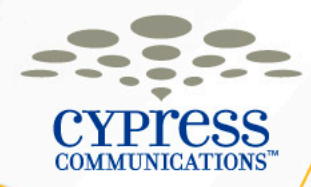

#### Logging into the TeleDirectory

 At the start of each day, you must select the Copy Network to Local option to update the database.

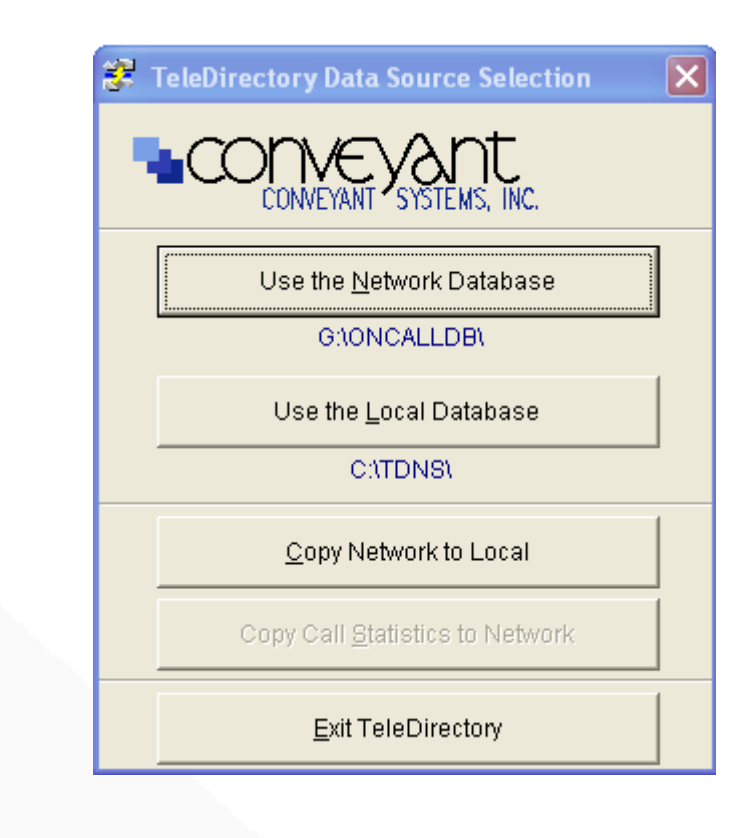

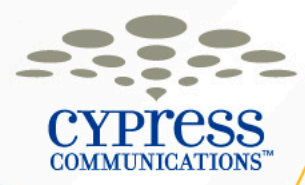

×

🗱 TeleDirectory Data Source Selection

CONVEYANT

## Logging into the TeleDirectory (Continued)

- Select Yes
- After the local database is reindexed, select Close
- Then select the Local Database.

| 2 | e   |           |               |             |      |                    | T 🛃   | eleDirec                                   | tory Messag                                                            | e Window                                                |                                                             |                              | ×                    |
|---|-----|-----------|---------------|-------------|------|--------------------|-------|--------------------------------------------|------------------------------------------------------------------------|---------------------------------------------------------|-------------------------------------------------------------|------------------------------|----------------------|
| 2 | al  |           |               |             |      |                    | ?     | Ready1<br>(\\10.0.4<br>The 5 lo<br>will be | to begin copy<br>40.46\TELED<br>ocal database<br>copied to loca<br>Yes | from netwo<br>IRECTORY<br>es will be st<br>al. Continue | rk<br>CYPRESSI)<br>aved and the<br>aven and the<br>copy ree | to local (C.)<br>5 network o | TDNS\).<br>Jatabases |
|   |     |           |               |             |      |                    |       |                                            |                                                                        |                                                         | Copy Call <u>S</u> t                                        | atistics to N                | letwork              |
|   | •   | Copy Netv | vork Direct   | tories to L | ocal |                    |       |                                            |                                                                        |                                                         |                                                             | ×                            | [                    |
|   | _   |           |               |             |      |                    |       |                                            |                                                                        |                                                         |                                                             | _                            |                      |
|   | P   | rogress   |               |             |      |                    |       |                                            |                                                                        |                                                         |                                                             |                              |                      |
|   |     | oopjing   | 110000111 (   |             |      | DINDIN.DDI OO      | 1000  |                                            | ccoory.                                                                |                                                         |                                                             |                              |                      |
|   | 21  | Detehaca  | SECOG DES     | F           |      |                    |       |                                            |                                                                        |                                                         |                                                             |                              |                      |
|   | Ľ'  | Conving   | network (     | Natahaca    | file | SECRE DBE to       | local | dired                                      | rtory                                                                  |                                                         |                                                             |                              |                      |
|   |     | Total     | records t     | to conv:    | 0    | 01010.001 00       | rocar | dire.                                      | LOOLY.                                                                 |                                                         |                                                             |                              |                      |
|   |     | 0         | records a     | added       | -    |                    |       |                                            |                                                                        |                                                         |                                                             |                              |                      |
|   |     | Copving   | network o     | database    | file | SECPGSTR.DBF       | to lo | cal d:                                     | irectorv.                                                              |                                                         |                                                             |                              |                      |
|   |     |           |               |             |      |                    |       |                                            |                                                                        |                                                         |                                                             |                              |                      |
|   | 3)  | Database  | USERS.DBI     | F           |      |                    |       |                                            |                                                                        |                                                         |                                                             |                              |                      |
|   | L . | Copying   | network o     | database    | file | USERS.DBF to       | local | dire                                       | ctory.                                                                 |                                                         |                                                             |                              |                      |
|   |     | Total     | records t     | to copy:    | 6    |                    |       |                                            | -                                                                      |                                                         |                                                             |                              |                      |
|   |     | 6         | records a     | added       |      |                    |       |                                            |                                                                        |                                                         |                                                             |                              |                      |
|   |     |           |               |             |      |                    |       |                                            |                                                                        |                                                         |                                                             |                              |                      |
|   | 4)  | Database  | CONFIG.DE     | BF          |      |                    |       |                                            |                                                                        |                                                         |                                                             |                              |                      |
|   |     | Copying   | network o     | database    | file | CONFIG.DBF to      | loca  | l dire                                     | ectory.                                                                |                                                         |                                                             |                              |                      |
|   |     | Total     | records t     | to copy:    | 1    |                    |       |                                            |                                                                        |                                                         |                                                             |                              |                      |
|   |     | 1         | records a     | added       |      |                    |       |                                            |                                                                        |                                                         |                                                             |                              |                      |
|   | L., |           |               |             |      |                    |       |                                            |                                                                        |                                                         |                                                             |                              |                      |
|   | 5)  | Database  | DIRLIST.I     | DBF         |      |                    |       |                                            |                                                                        |                                                         |                                                             |                              |                      |
|   |     | Copying   | network o     | database    | tile | DIRLIST.DBF t      | 0 100 | al di                                      | rectory.                                                               |                                                         |                                                             |                              |                      |
|   |     | locar     | records t     | co copy:    | 3    |                    |       |                                            |                                                                        |                                                         |                                                             |                              |                      |
|   |     | 3         | records a     | added       |      |                    |       |                                            |                                                                        |                                                         |                                                             |                              |                      |
|   | C   | · Copy in | om necwork    | k co loca   | l is | complete. ***      |       |                                            |                                                                        |                                                         |                                                             |                              |                      |
|   |     |           |               |             |      |                    |       | 1                                          |                                                                        |                                                         |                                                             | 1                            |                      |
|   |     |           | <u>C</u> lose |             |      | Scroll <u>M</u> od | le    |                                            | C                                                                      | opy to Cl                                               | ip <u>b</u> oard                                            |                              |                      |
|   |     |           |               |             |      |                    |       |                                            |                                                                        |                                                         |                                                             |                              |                      |

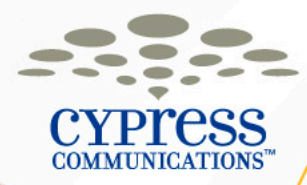

## Logging into the TeleDirectory (Continued)

 In the TeleDirectory login window, enter your User Name and password. Click OK.

| 🐉 Tel | eDirectory Login 🛛 🔀      |
|-------|---------------------------|
| •     | CONVEYANT SYSTEMS, INC.   |
|       | User Name: BECKY          |
|       | Password:                 |
|       | <u>O</u> K <u>C</u> ancel |

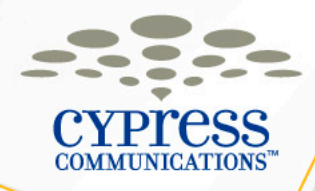

#### Logging into the TeleDirectory (Continued)

- Once the application is open, click the **Directory** button or type "D" to open the directory.
- If the desktop phone is already logged in, a window will pop up which will ask you to join the session, select Yes.

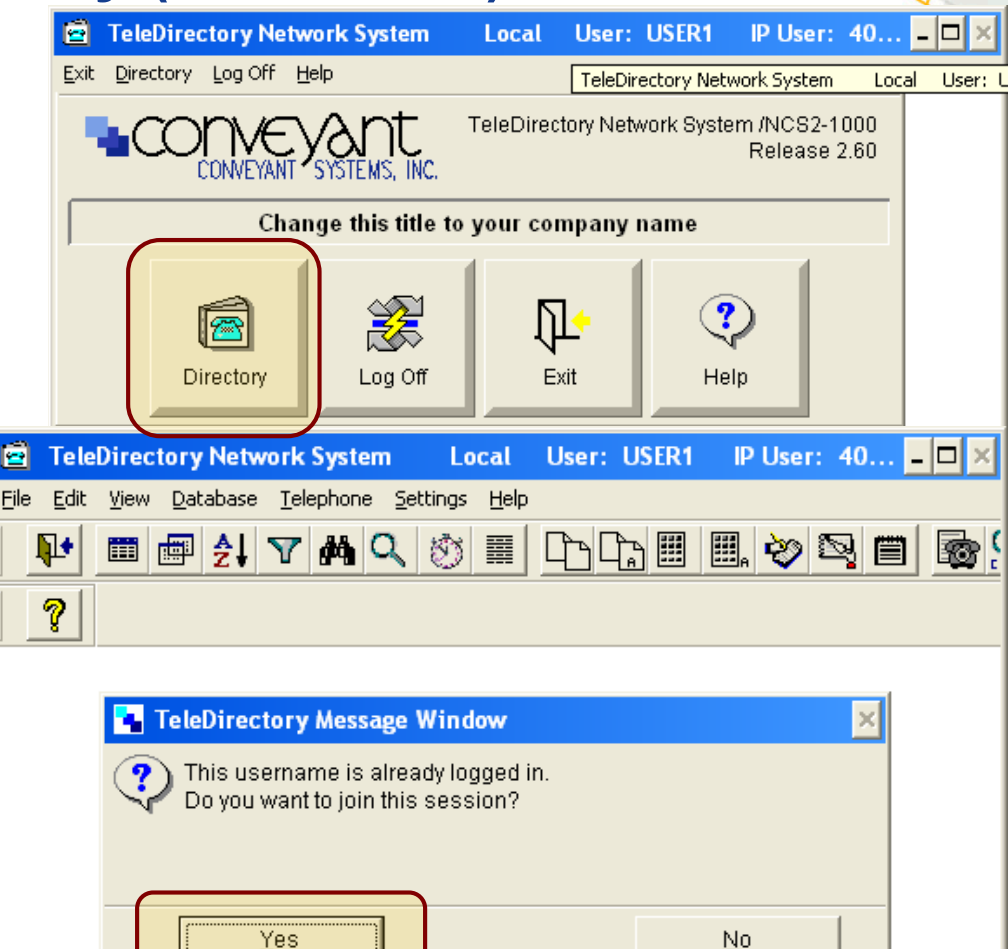

## CYPICESS COMMUNICATIONS<sup>\*\*</sup>

#### **Processing Calls**

Answering a call

• Click the **Next** key.

#### Ending a Call

• Click the **Release** key.

#### Placing a call on Hold

 Click the Hold key. The line key on hold will appear in red.

| 🖻 TeleDirectory Network System                                             | Local L              | lser: USER1 | IP User: 4            | 044420050 Con    | sole: DEMO     |                |                           |  |  |  |
|----------------------------------------------------------------------------|----------------------|-------------|-----------------------|------------------|----------------|----------------|---------------------------|--|--|--|
| <u>File E</u> dit <u>V</u> iew <u>D</u> atabase <u>T</u> elephone <u>S</u> | ettings <u>H</u> elp |             |                       |                  |                |                |                           |  |  |  |
|                                                                            |                      |             |                       |                  |                |                |                           |  |  |  |
| <b>?</b>                                                                   |                      |             |                       |                  |                |                |                           |  |  |  |
| TeleDirectory by Name                                                      |                      |             |                       |                  |                |                |                           |  |  |  |
| Name                                                                       | Title                | Department  | Location              | OfficePhon       | Fax            | Alternate      | Email                     |  |  |  |
| 1 - Support ACD                                                            |                      |             |                       | 4044420701       |                |                |                           |  |  |  |
| Abram, Jared                                                               | SAE                  | Field Sale  | Atlanta -             | 404-442-0198     |                |                | jabram@cypresscom.net     |  |  |  |
| Ackerson, Anthony (Wayne)                                                  | Ntwk Eng             | Ntwk Eng    | Atlanta               | 404.442.0076     |                | 404.218.6025   | wackerson@cypresscom.ne   |  |  |  |
| Ajiero, Ego                                                                | Cust Care            | Cust Care   | Atlanta               | 404.442.0063     |                |                | eajiero@cypresscom.net    |  |  |  |
| Allison, Dan M                                                             | Technician           | Field Ops   | Chicago               | 708.409.3285     | 708.409.3292   | 312.823.3686   | dallison@cypresscom.net   |  |  |  |
| Alston-Barksdale, Lisa                                                     | A/R                  | Finance     | Atlanta               | 404.442.0013     |                |                | laiston@cypresscom.net    |  |  |  |
| Alter, Scott                                                               | AE                   | Field Sale  | Chicago               | 312.650.8678     | 312.759.3121   | 312.371.9257   | salter@cypresscom.net     |  |  |  |
| Anaya, John                                                                | Eng., Supp           | STS Field   | Dallas                | 404.442.0021     |                |                | janaya@cypresscom.net     |  |  |  |
| Andros, Ed                                                                 | Mgr, Branc           | Field Ops   | Los Angele            | 949.209.1568     | 949.209.1565   | 949.201.5402   | eandros@cypresscom.net    |  |  |  |
| Argento, David                                                             | Mgr. AE              | Field Sale  | NYC Area              | 646.736.1759     | 404.812.7845   | 101.155.1100   | dargento@cypresscom.net   |  |  |  |
| Arywitz, Diane                                                             | Provisione           | Network En  | Atlanta -             | 404.442.0223     | 404.442.0071   | 404.456.4199   | darywitz@cypresscom.net   |  |  |  |
| Ashworth, Denise<br>Atkinson, David                                        | CC<br>Mar AE         | Field Op    | Philip<br>Los Apgolo  | 215.851.9035     |                | (919) 456 7570 | dashworun@cypresscom.ne   |  |  |  |
| Auslander Catherine                                                        | MgL AE<br>Campaign M | Marketing   | Los Angele<br>Atlanta | 104 442 0192     |                | (818) 400-7079 | cauelander@cypresscom.net |  |  |  |
| Austanuer, camerine<br>Avdvovov (Machoslav (Slava)                         | VD Financi           | Finance &   | Atlanta               | 404.442.0152     | 404 812 7830   |                | savdvovov@cvpresscom.net  |  |  |  |
| Avelrod Hunter                                                             | Analyst A            | STS Field   | Atlanta               | 404 442 0749     | 404.812.7892   | 678 644 5816   | bayelrod@cypresscom.net   |  |  |  |
| Axelrod Michael                                                            | Mar Line             | Finance &   | Atlanta -             | 404 442 0032     | 404.812.7883   | 070.044.3010   | maxelrod@cypresscom.net   |  |  |  |
| Avala Fric                                                                 | Dir Sales            | Field Sale  | Los Angel             | 415 593 1459     | 404.012.1005   |                | eavala@cypresscom.net     |  |  |  |
| Bagul, Sachin                                                              | Architect.           | Network Pl  | Atlanta -             | 404.442.0322     |                |                | sbagul@cypresscom.net     |  |  |  |
| Baker, Lennis D                                                            | Technician           | Field Ops   | Dallas                | 972,702,7099     |                | 972.302.2079   | baker@cvpresscom.net      |  |  |  |
| Barbour, Jeff                                                              | Mar. Vendo           | Network Pl  | Atlanta -             | 404.442.0324     | 404.812.7806   | 012100212010   | ibarbour@cvpresscom.net   |  |  |  |
| Barosh, David R                                                            | Technician           | Field Ops   | Pittsburgh            | 412.392.2353     | 412.255.3832   | 412.330.8592   | dbarosh@cvpresscom.net    |  |  |  |
| Bass, Katrina                                                              | Billing Op           | Finance &   | Atlanta -             | 404.442.0347     | 404.812.7864   |                | kbass@cypresscom.net      |  |  |  |
| Bennett, Dale                                                              | SVP, Servi           | Field Ops   | Atlanta -             | 404.442.0005     | 404.812.7874   | 949.903.1580   | dbennett@cypresscom.net   |  |  |  |
|                                                                            |                      | · · · · ·   |                       | •                |                |                |                           |  |  |  |
|                                                                            |                      |             |                       |                  |                |                |                           |  |  |  |
| Telephone Window                                                           |                      |             |                       |                  |                |                |                           |  |  |  |
| BROOKS JULIE A                                                             |                      |             |                       |                  |                |                | Hold                      |  |  |  |
| 4044835670                                                                 |                      |             |                       |                  |                |                | Next                      |  |  |  |
| 4044420050 Line 2<br>Connect                                               | Voicemail            | Transfer    | Conference            | Intercom Inspect | Speed Call Mak | e Busy Forward | Release                   |  |  |  |
| Autodial Autodia                                                           | al Autodial          | Msg Wt      |                       |                  |                |                |                           |  |  |  |
|                                                                            |                      |             |                       |                  |                |                |                           |  |  |  |
|                                                                            |                      |             |                       |                  |                |                |                           |  |  |  |

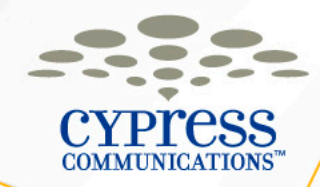

#### **Processing Calls (Continued)**

Retrieve Held Call

Click the appropriate Line Key to retrieve the call.

Place a Call (using the Keyboard)

• Select a Line Key and dial the desired number.

#### Place a Call (using the Directory)

 Highlight the directory entry you wish to call. Click an idle Line Key. Double click or press Enter on your keyboard to select the entry. Select the Number you wish to call and press Enter again to place the call.

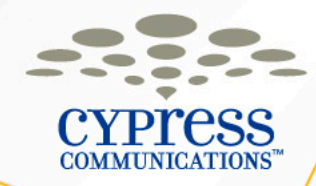

#### Fast Transfer

- Answer the call
- Highlight the employee which the caller has asked for or simply type the last name of the employee using the keyboard
- Press the F12 key
- This will initiate the complete Blind Transfer key stroke process

**Note:** It will take 3-5 seconds for the call to actually be released after you press F12.

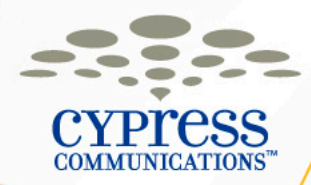

## **Sorting & Function Keys**

Sorting Contacts

 Double click on the title bar of the field you wish to sort. The field name will appear in red. If the field name does not appear in red, the field is not sortable.

F1 - Help

• Get assistance on any screen.

F6 - View

• See a list of all fields for a directory entry in vertical format.

F9 - Sort

• Change the sort order of the directory.

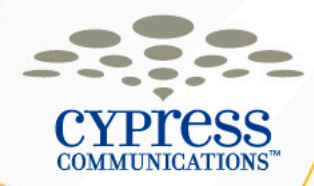

#### Logging Out of the TeleDirectory

- To log out of TeleDirectory, you must first close the directory. Press ESC and click Yes or type "Y". Alternatively, you can go to the File menu and select "Close Directory".
- To log out of TeleDirectory, click the Log Off key on the main menu. This will take you to the Data Source Selection menu.
- To exit TeleDirectory completely, either click the Exit key on the main menu, or select the "Exit TeleDirectory" option on the Data Source Selection menu.

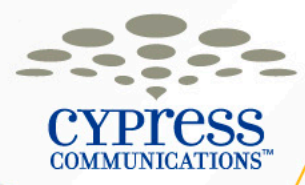

#### Timeline, Floor Support, & Getting Help

- New IP Phone may have already been placed on your desk.
- You can use your new IP Phone to make outbound calls right away, including other extensions within your office.
- You can/should set up your new voicemail as soon as training has been completed.
- On Friday at 5PM all inbound/outbound calls will go through the new phone.
- Floor Support will be by after class to make sure you are able to log into your phones, setup your voicemail, and answer any questions.
- If you need help before or after Floor Support comes by, contact the Service Desk at MIAHelp@gtlaw.com

**REMINDER:** You will no longer have access to your existing voicemail system. Make sure to listen to your messages before 6pm on Wednesday.

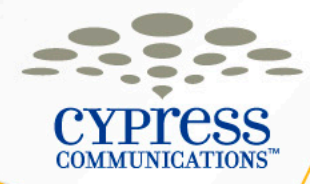

## **Questions?**

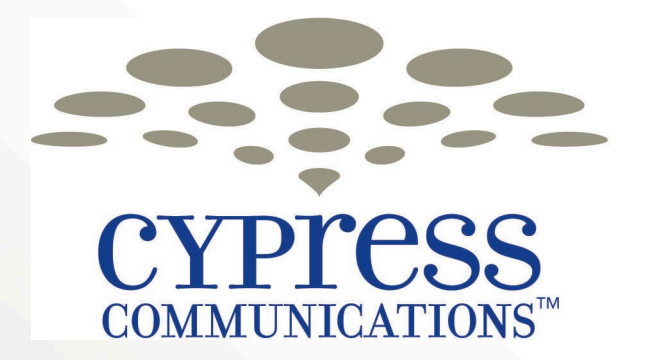

making communications easy.